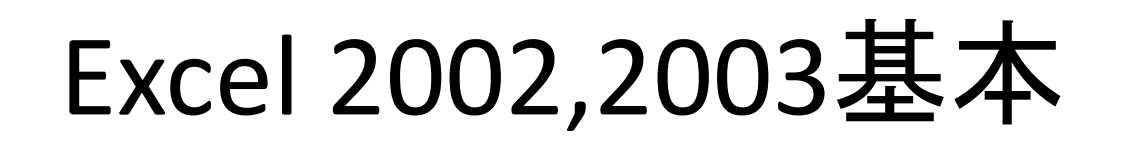

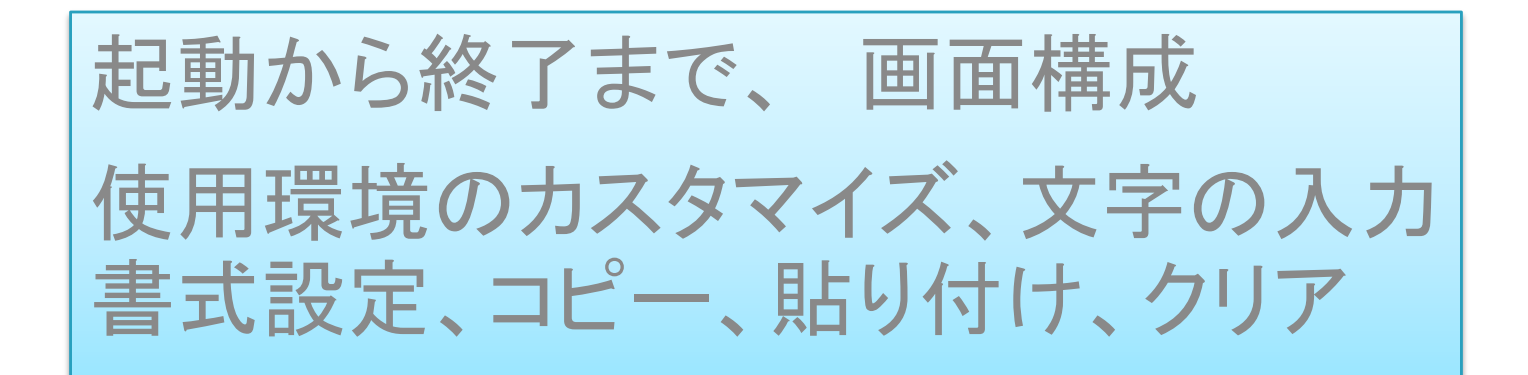

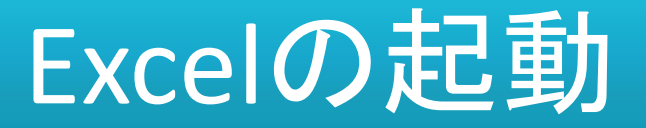

- 「すべてのプログラム]-[Microsoft Office] [Microsoft Excel 2003]をクリック
- [Microsoft Excel 2003]ショートカットをクリック
- スタートメニューの[Microsoft Excel 2003]をクリック
- Excelで作成したファイルをクリック

▶練習 Excel 2003を起動させてください。

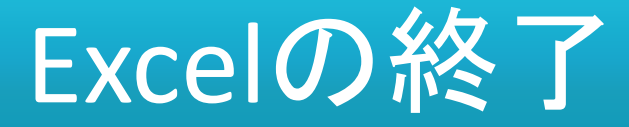

- ・メニューバーの[ファイル]の[終了]
- 画面右上の閉じるボタン ■
- ・作成中のファイルは[保存]してから

- 作成中はこまめに上書き保存
- Ctrlキー+Sキー 上書き保存

●練習 Excel 2003を終了させてください。

▶練習 Excel 2003を起動させてください。

### ファイルの名前の変更(リネーム) 拡張子の削除・変更はするな

#### ファイルの名前を変更する際、拡張子まで反転するが、拡張子を除いて名前の変更をする。もし、拡張子を削除・変更したら半角英数字で「.(ピリオド)」と「xls」と入力

| 名前                                                | サイズ    | 種類                  | 更新日時             | ~ | 名前                              | サイズ    | 種類                  | 更新日時             | × |
|---------------------------------------------------|--------|---------------------|------------------|---|---------------------------------|--------|---------------------|------------------|---|
| Excel技術情報_200810xlsx                              | 18 KB  | Microsoft Office Ex | 2008/10/28 19:32 |   | Excel技術情報。200810×ls×            | 13 KB  | Microsoft Office Ex | 2008/10/28 19:32 |   |
| <ul> <li>Excel講習会の実施と力リキュラム_20100306 d</li> </ul> | 19 KB  | Microsoft Office Wo | 2010/03/06 13:26 |   | 画 Excel講習会の実施と力リキュラム_20100306 d | 19 KB  | Microsoft Office Wo | 2010/03/06 13:26 |   |
| HLOOKUP入力規則フォーム(データ検索)x                           | 33 KB  | Microsoft Excel ワ   | 2006/02/01 1:13  |   | 副HLOOKUP 入力規則フォーム(データ検索) x…     | 33 KB  | Microsoft Excel 7   | 2006/02/01 1:13  |   |
| HpbELTest80.js                                    | 28 KB  | JScript Script File | 2007/12/23 13:47 |   | HpbELTest80.js                  | 28 KB  | JScript Script File | 2007/12/23 18:47 |   |
| 国 HYPERLINK関数×Is                                  | 75 KB  | Microsoft Excel 7   | 2007/11/21 19:54 |   | 国HYPERLINK関数×Is                 | 75 KB  | Microsoft Excel 7   | 2007/11/21 19:54 |   |
| 画 HYPERLINK関数エラーxls                               | 32 KB  | Microsoft Excel 7   | 2007/11/21 14:26 |   | 副HYPERLINK関数エラー×Is              | 32 KB  | Microsoft Excel 7   | 2007/11/21 14:26 |   |
| MID関数とFIND関数×Is                                   | 14 KB  | Microsoft Excel 7   | 2007/11/13 17:02 |   | MID関数とFIND関数×Is                 | 14 KB  | Microsoft Excel ワ   | 2007/11/13 17:02 |   |
| PERCENTRANK関数×Is                                  | 74 KB  | Microsoft Excel 7   | 2007/12/14 19:38 |   | PERCENTRANK関数×Is                | 74 KB  | Microsoft Excel 7   | 2007/12/14 19:38 |   |
| IPRODUCT関数×Is                                     | 22 KB  | Microsoft Excel 7   | 2005/12/14 22:02 | - | I PRODUCT関数 xls                 | 22 KB  | Microsoft Excel 7   | 2005/12/14 22:02 |   |
| RAND_RANDBETWEEN関数×Is                             | 25 KB  | Microsoft Excel 7   | 2006/04/21 1:11  |   | 副 RAND_RANDBETWEEN関数×Is         | 25 KB  | Microsoft Excel 7   | 2006/04/21 1:11  |   |
| I RANK 関数例題×Is                                    | 32 KB  | Microsoft Excel ワ   | 2007/12/12 13:14 |   | I RANK関数例題 xls                  | 32 KB  | Microsoft Excel ワ   | 2007/12/12 13:14 |   |
| - RGEカラーパレット数値変換 xis                              | 23 KB  | Microsoft Excel 7   | 2004/05/20 6:36  |   | ■ RGBカラーパレット数値変換×Is             | 23 KB  | Microsoft Excel 7   | 2004/05/20 6:36  |   |
| 国 ROW関数 番号を振る×ls                                  | 39 KB  | Microsoft Excel 7   | 2006/02/01 0:43  |   | 国 ROW関数 番号を振るxls                | 39 KB  | Microsoft Excel 5   | 2006/02/01 0:43  |   |
| Sampleデータ(区切り)×ls                                 | 16.KB  | Microsoft Excel 7   | 2005/08/23 21:03 |   | Sampleデータ(区切り)xls               | 16.KB  | Microsoft Excel 7   | 2005/08/28 21:03 |   |
| Sampleデータ(商品在庫) xls                               | 116 KB | Microsoft Excel 7   | 2005/11/18 22:32 | * | impleデータ(商品在庫) xls              | 116 KB | Microsoft Excel 7   | 2005/11/18 22:32 | - |

#### 拡張子は、ファイルの形式を示すもの。正しい拡張子でないと、ファイルを開けなくなることがあります。

## Excel 2003の画面全体

| 🔀 Micro | soft E          | xcel – E       | Book 1   |       |           |         |                 |         |          |           |                       |       |       |                                      |                                |
|---------|-----------------|----------------|----------|-------|-----------|---------|-----------------|---------|----------|-----------|-----------------------|-------|-------|--------------------------------------|--------------------------------|
| 11 771  | ιν(E)           | 編集( <u>E</u> ) | 表示(⊻)    | 挿入(I) | (0) た書    | ツール(I)  | データ( <u>D</u> ) | ウィンドウ(  | 1) ヘルプ(日 | ) GeoLini | (XL( <u>G</u> )       |       |       | 質問を入力してください                          | )                              |
| :0 💕    |                 | 130            |          | 5-19  | - (2) - [ | Σ +   🏭 | 0               | 497     | - 1      | 0 • B     | <i>I</i> <u>U</u>   ≡ |       | 2 9 % | · :08 :08   # #                      | 🖄 • 🗛 • 👔                      |
| -       |                 |                |          |       |           |         |                 |         |          |           |                       |       | 1     | 🛯 • 21                               | - · <u>1</u>                   |
| A       | 1               | +              | ;        | S.    |           |         |                 |         |          |           |                       |       |       |                                      |                                |
|         | A               | В              | 6        | С     | D         | E       |                 | F       | G        | Н         | I                     | J     | K     | 作業の開始                                | ▼ ×                            |
| 1       | -               | 1              | _        |       |           |         |                 |         |          |           |                       | 1     | _     | 001                                  |                                |
| 2       |                 | A1             |          |       |           |         |                 |         |          |           | >                     | IV:   | 1     | Office Or                            | nline                          |
| 4       |                 |                | -        | -     |           |         |                 |         |          |           | _                     |       | -     | Microsoft Of                         | fice Online (古来结               |
| 5       |                 |                |          |       |           |         |                 |         |          |           |                       |       |       | する                                   |                                |
| 6       |                 |                |          |       |           |         |                 |         |          |           |                       |       |       | Excel の扱い<br>ニュースを入手                 | 方について、成新切                      |
| 7       |                 |                |          |       |           | -       |                 |         |          |           |                       |       |       | <ul> <li>このリストを W<br/>新する</li> </ul> | eb から自動的に更                     |
| 8       |                 | ++             |          |       | -         |         |                 |         |          |           |                       |       |       | その他…                                 |                                |
| 10      |                 |                |          |       | 1         | -       |                 |         |          |           |                       |       |       | 検索                                   |                                |
| 11      |                 |                |          |       | -         |         |                 |         |          |           |                       |       | +     | (a) "o tribili co                    |                                |
| 12      | -               |                |          |       |           |         |                 |         |          |           |                       |       |       |                                      | MU 9 ବି<br>                    |
| 13      |                 |                |          |       | -         |         |                 |         |          |           |                       |       |       | 開く                                   |                                |
| 14      |                 |                |          |       |           |         |                 |         |          |           |                       |       |       | 5亦生給与10a<br>Report-form              | 贫定項日一覧 xisx<br>atF2 200812 xis |
| 15      |                 |                |          |       |           |         |                 |         |          |           |                       |       |       | コピーJCF;年                             | 調用給与一覧表                        |
| 16      |                 |                |          |       |           |         |                 |         |          |           |                       |       |       | eup040 xls                           |                                |
| 17      |                 |                |          |       |           |         |                 |         |          |           |                       |       |       | 🧀 その他                                |                                |
| 18      |                 | 1              |          |       |           |         |                 |         |          |           |                       |       |       | 新しいブックの                              | 作成                             |
| 19      |                 |                |          |       |           |         |                 |         |          |           |                       | -     |       |                                      |                                |
| 20      |                 | + ;            |          |       |           |         |                 |         |          |           |                       | - i   |       |                                      |                                |
| 22      | -               |                |          |       |           |         |                 |         |          |           |                       | · · · |       |                                      |                                |
| 23      | A               | 655            | 536      |       |           |         |                 |         |          |           | >                     | V655  | 536   |                                      |                                |
| 24      |                 |                |          | -     |           |         |                 |         |          |           |                       |       |       |                                      |                                |
|         | 1\She           | et1 / She      | eet2/She | eet3/ |           | 1       |                 | 1       | <        |           | lle                   |       |       |                                      | 70                             |
| 三国形の調   | 整( <u>R</u> ) - | シーオー           | トシェイプ(   | 0+ /  |           |         |                 | 🗟   🖏 - | 2 · A ·  | = = :     |                       | -     | XF    | D10485                               | 76                             |
| コマンド    |                 |                |          |       |           |         |                 |         |          |           |                       | (11)  |       |                                      |                                |

### Excel 2003の画面(1)

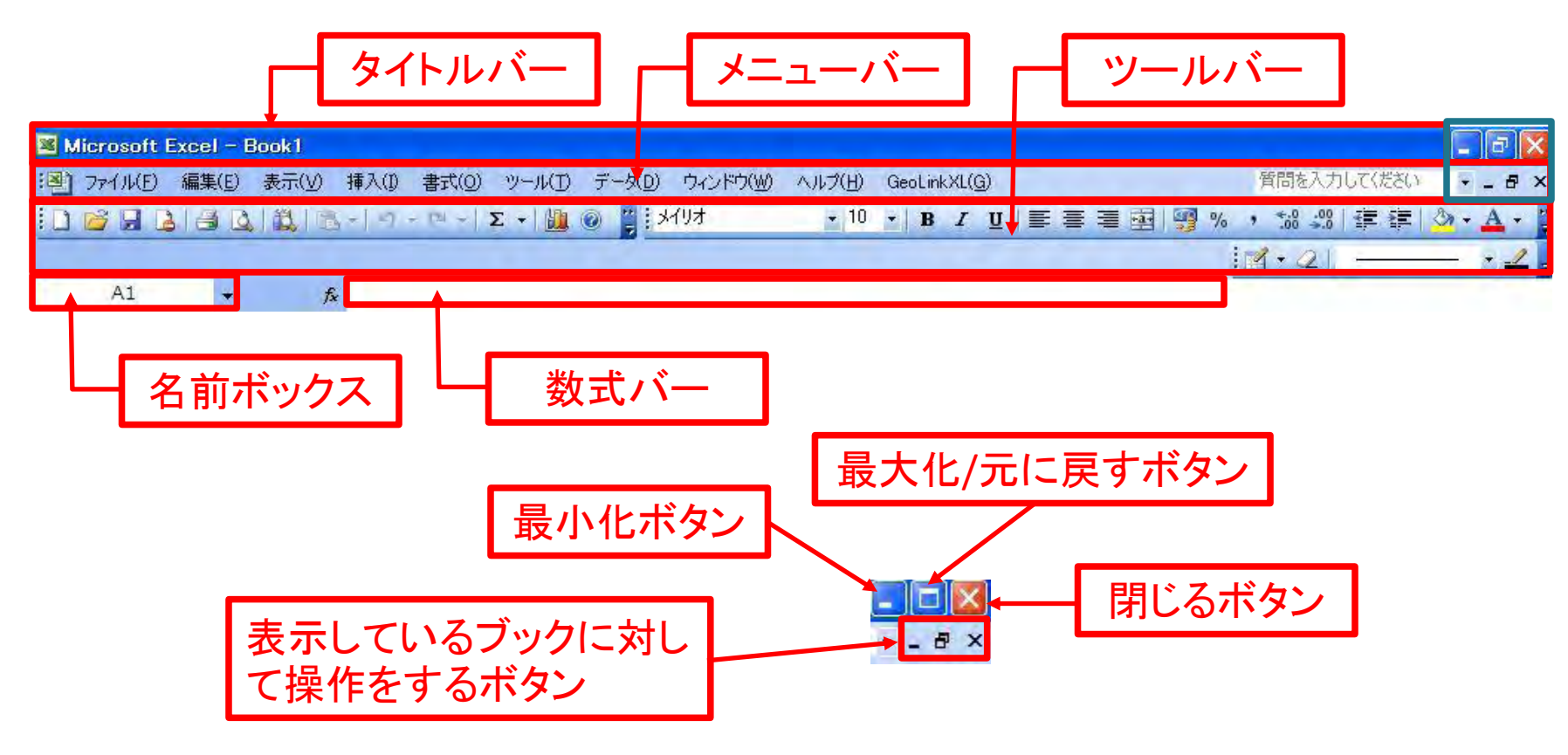

#### Excel 2003の画面(2)

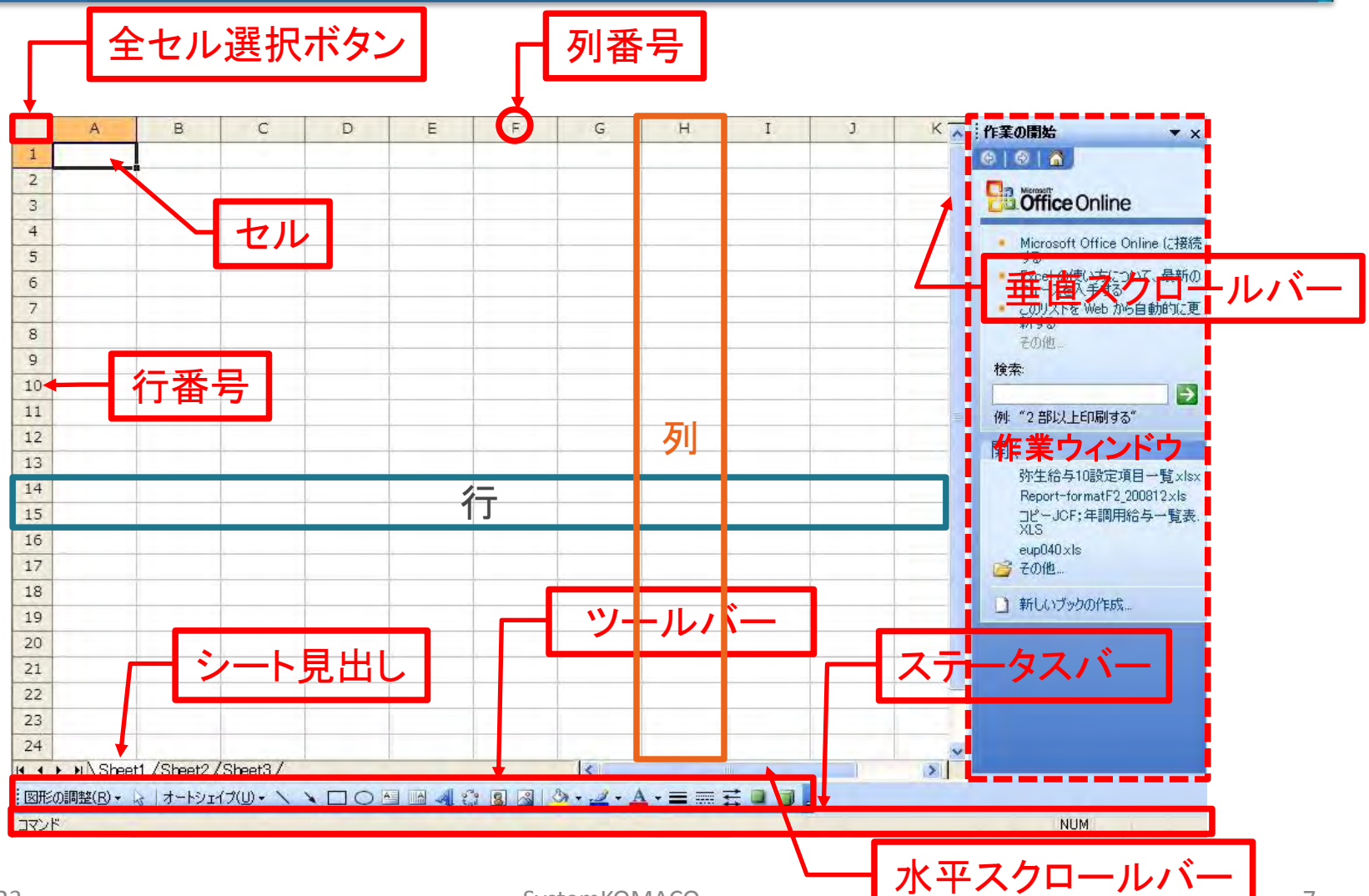

SystemKOMACO

### [常にすべてのメニューを表示]すべし メニューバーのユーザー設定

#### メニューバーの[ツール]-[ユーザー設定]ダイアログボックスの[オプション]タブ

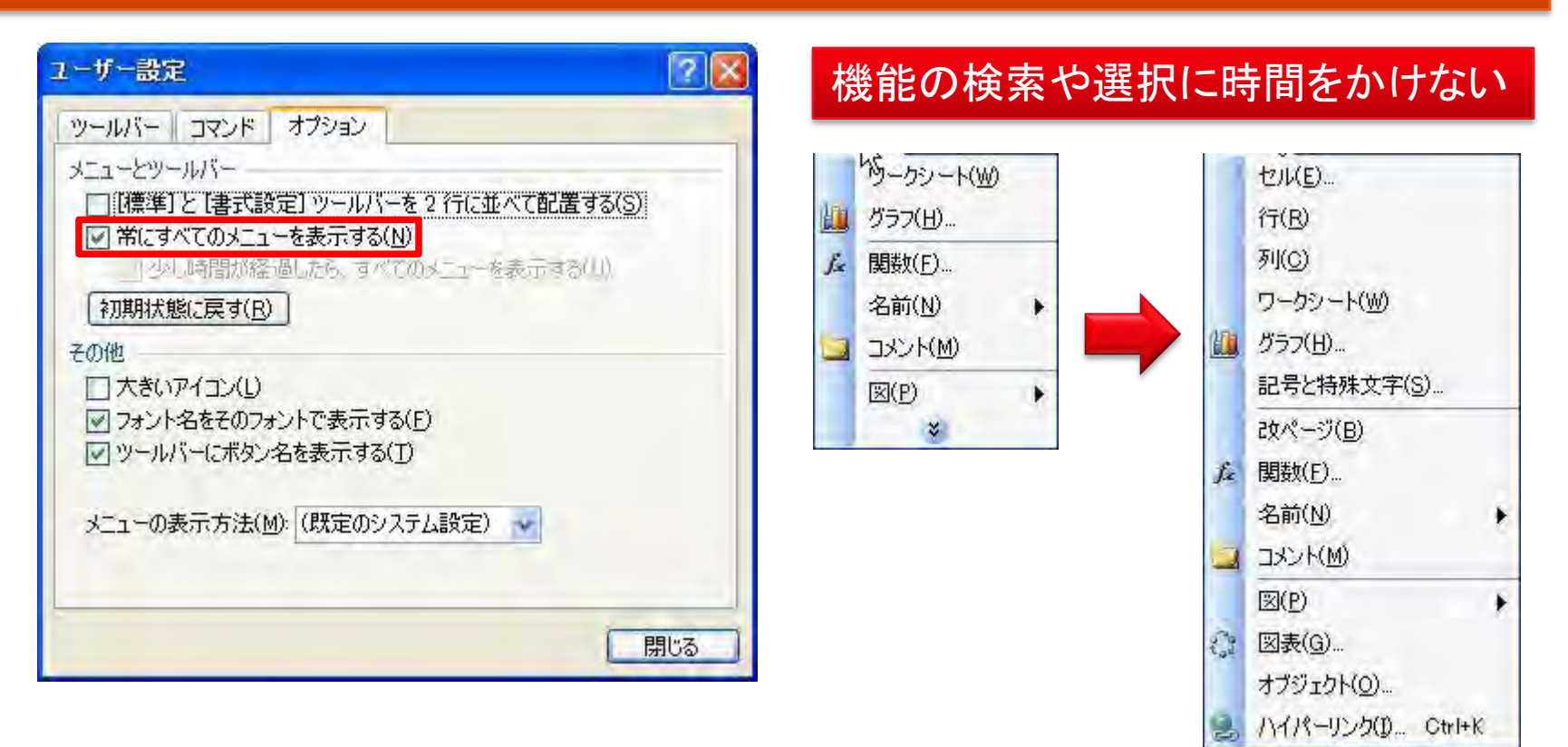

## メニューバーの[ファイル]

|                      | lier      | osoft Excel – Book1                                                                                                    |     |            |          |                      |                  |           |        |                |
|----------------------|-----------|----------------------------------------------------------------------------------------------------|-----|------------|----------|----------------------|------------------|-----------|--------|----------------|
| ·图                   | 77        | イル(E) 編集(E) 表示(V) 挿入(I) 書式(O) ツール                                                                                                    | Œ   | データ(D) ウイン | でつ(図) へん | 기( <u>H</u> ) GeoLir | ikXL( <u>G</u> ) | 質問を入力し    | こください・ | - 8 ×          |
| 1                    | 0         | 新規作成(N) Ctrl+N                                                                                                    |     | - 10 - B   | IUI      |                      | 9 99 %           | €.0 .00 § | F 🖅 🖄  | • <u>A</u> • 🚆 |
|                      |           | 開(( <u>0</u> ) Ctrl+O                                                                                                    |     |            |          |                      | 1                | 1-21-     |        | • 1 -          |
| 11                   |           | 閉じる( <u>C</u> )                                                                                                    |     |            |          |                      | -                |           |        | -              |
| 1                    |           | 上書き保存(S) Ctrl+S<br>名前を付けて保存( <u>A</u> )                                                                                                    | E   | F          | G        | н                    | I                | J         | K      | LA             |
| 2                    | 92<br>192 | Web ペーシとして1米仔( <u>G</u> )<br>作業状態の(保存( <u>W</u> )<br>ファイル検索(H)                                                                                             |     |            |          |                      |                  |           |        |                |
| 5                    | -         | アクセス許可(M)                                                                                                    |     |            |          |                      |                  |           |        |                |
| 6                    |           | ブラウザでプレビュー(B)                                                                                                    |     |            |          |                      |                  |           |        |                |
| 7<br>8<br>9<br>10    |           | ページ設定(U)<br>印刷範囲(T)<br>印刷ブレビュー(V)<br>印刷(P) Ctrl+P                                                                                                    |     |            |          |                      |                  |           |        |                |
| 11                   |           | 送信( <u>D</u> )<br>プロパティ(D                                                                                                    |     |            |          |                      |                  |           |        |                |
| 14<br>15<br>16<br>17 |           | 1 E:¥4550BK¥39_S¥弥生給与10設定項目一覧xlsx<br>2 ¥Documents and S¥Report-formatF2_200812xls<br>3 H¥Excel UnP¥コピーJCF;年調用給与一覧表XLS<br>4 H¥Excel UnPassword040¥eup040xls |     |            |          |                      |                  |           |        |                |
| 18                   |           | 終了(※)                                                                                                    |     |            |          |                      |                  |           |        | -              |
| 19                   | +         | N\Sheet1 /Sheet2 /Sheet3 /                                                                                                    | ~   |            | <        |                      | 100              |           |        | 2              |
| Ext                  | 三の副       | 聽(B) → ☆   オートシェイブ(山) → \ ヽ □ 〇 ▲ ■                                                                                                    | A 4 |            | » ·      |                      | E O OL           |           |        |                |
| JAC.                 | 11        |                                                                                                    |     |            |          |                      |                  | NL        | M      |                |

## メニューバーの[編集]

| ВМ          | icrosoft | Exce | el – Book1                                    |                |        |          |           |                      |                 |           | E          |       |
|-------------|----------|------|-----------------------------------------------|----------------|--------|----------|-----------|----------------------|-----------------|-----------|------------|-------|
| :图)         | 77111(E) | 編    | €(E) 表示(V) 挿入(I) 書式(C                         | <u>り</u> ツール(1 | ) データ  | x(D) ウイン | ペウ(型) ヘルブ | /( <u>H</u> ) GeoLin | kXL( <u>G</u> ) | 質問を入力して   | ください・      | _ 8 × |
| 1           |          | =    | 元に戻せません(山) Ctrl+Z                             | オ              | -      | 10 - B   | I U 🗐     |                      | · · ·           | *.0 .00 ¥ | E (E   🖉 - | A - 2 |
|             |          | U    | 繰り返し(R) クリア Ctrl+Y                            |                |        |          |           |                      | 1.7             | 1+01 -    |            | + 1   |
|             | G5       | x    | 切り取り(丁) Ctrl+X                                |                |        |          |           |                      |                 |           | _          |       |
|             | A        | Ga.  | 그ピー( <u>C</u> ) Ctrl+C                        | 1              | F      | F        | G         | н                    | I               | 1         | K          |       |
| 1           | 1.2      |      | Office クリップボード( <u>B</u> )                    |                | _      |          | 0         |                      | *               | -         | N.         |       |
| 2           |          | CH   | 貼り付け(P) Ctrl+V                                |                |        |          |           |                      |                 |           |            |       |
| 3           |          |      | 形式を選択して貼り付け(S).                               |                |        |          | -         | -                    |                 |           |            |       |
| 4           |          |      | ハイパーリンクとして貼り付け(日)                             |                |        |          |           |                      |                 |           |            |       |
| 5           |          |      | 74110                                         |                |        |          |           | -                    |                 |           |            |       |
| 6           |          |      | クリア(A)                                        |                |        |          |           | -                    |                 |           |            |       |
| 7           |          |      | 肖·顺金(D)                                       |                |        |          |           |                      |                 |           |            |       |
| 8           |          |      | シュート/D首UB全(1)                                 |                |        |          |           |                      |                 |           |            |       |
| 9           |          |      | シートの移動また(ナコピー(M)                              |                |        |          |           |                      |                 |           |            |       |
| 10          |          | AA   | ショーの1999-00-00-00-00-00-00-00-00-00-00-00-00- | -              |        |          |           |                      |                 |           |            |       |
| 11          | ·        | ara  | (使来( <u>r</u> ) Other<br>要婚(r) Other          |                |        |          |           |                      |                 |           |            | 1     |
| 12          |          |      |                                               |                |        |          |           |                      |                 |           |            |       |
| 13          |          |      | SADYOTT                                       | -              |        |          |           |                      |                 |           |            |       |
| 14          |          |      | リンクの設定(16)…                                   |                |        |          |           |                      |                 |           |            |       |
| 15          |          |      | オブジェクト(の)                                     |                |        |          |           |                      |                 |           |            |       |
| 16          |          |      |                                               |                |        |          |           |                      |                 |           |            |       |
| 17          |          |      |                                               |                |        |          |           |                      |                 |           |            |       |
| 18          |          |      |                                               |                |        |          |           |                      |                 |           |            |       |
| 19<br>H 4   | ► N\Sh   | eet1 | /Sheet2/Sheet3/                               |                |        |          | 1         |                      |                 |           |            | >     |
| :<br>[[]]]] | の調整(R)・  | - 62 | ∫オートシェイブ(U) + ∖ ∖ □ (                         |                | 1 23   |          | » A       |                      | e o al          |           |            | and a |
| עדב         | K        | .0   |                                               |                | an obs |          |           |                      |                 | NU        | M          |       |

## メニューバーの[表示]

|          | licrosoft l | Excel - I      | Bool  | k1                     |      |      |          |           |                          |         |           | G          |         |
|----------|-------------|----------------|-------|------------------------|------|------|----------|-----------|--------------------------|---------|-----------|------------|---------|
| :图)      | 7711(E)     | 編集( <u>E</u> ) | 表     | (0) 注書 (1) 人種 (2) 示    | ツール( | D デー | タ(D) ウイン | ドウ(W) ヘルフ | )<br>( <u>H</u> ) GeoLir | nkXL(G) | 質問を入力して   | にだざい       | - 8 ×   |
| 1        |             | 1              |       | 標準( <u>N</u> )         |      | 1    | - 10 - B | I U 🗐     |                          | 9 9% ,  | ÷.0 .00 ₹ | E (#   🖄 · | · A - E |
|          |             |                |       | 改ページ プレビュー( <u>P</u> ) |      |      |          | -         |                          | 17      | 1-21 -    |            | - 1     |
|          | G5          | •              |       | 作業ウィンドウ(K) Ctrl+F1     |      |      |          |           |                          | _       |           |            |         |
|          | A           | E              | 3     | ツールバー(D                | •    | È    | F        | G         | н                        | I       | j         | ĸ          | LA      |
| 1        |             |                | ~     | 数式バー(E)                |      |      |          |           |                          |         |           | _          |         |
| 2        |             |                | ~     | ステータス バー( <u>S</u> )   |      |      |          |           |                          |         |           |            |         |
| 3        |             |                |       | ヘッダーとフッター( <u>H</u> )  |      |      |          |           |                          |         |           |            |         |
| 4        |             |                | -     | しメンド( <u>O</u> )       |      |      |          |           |                          |         |           |            |         |
| 5        |             |                |       | ユーザー設定のビュー(⊻)          |      |      |          |           |                          |         |           |            |         |
| 6        |             |                |       | 全画面表示(U)               |      |      |          |           |                          |         |           |            |         |
| 7        |             | -              |       | ズーム( <u>Z</u> )        |      |      |          |           |                          |         |           |            |         |
| 8        |             |                | -     |                        |      |      |          |           |                          |         |           |            |         |
| 9        |             |                |       |                        |      |      |          |           |                          |         |           |            |         |
| 10       |             |                |       |                        |      |      |          |           |                          |         | _         |            |         |
| 11       |             |                |       |                        |      |      |          |           |                          |         |           |            |         |
| 12       |             |                |       |                        |      |      |          |           |                          |         | 1         |            |         |
| 13       |             |                |       |                        |      |      |          |           |                          |         |           | -          |         |
| 14       |             |                |       |                        |      |      |          |           |                          |         |           |            |         |
| 15       |             | _              |       |                        |      |      |          |           |                          |         |           |            |         |
| 16       |             |                |       |                        | _    |      |          |           |                          |         |           |            |         |
| 17       |             |                |       |                        | _    |      |          |           |                          |         |           |            |         |
| 18       |             |                |       |                        | _    |      |          |           |                          |         |           | _          |         |
| 19       | ► N\Sh      | eet1 /Sh       | eet2  | /Sheet3/               | -    | _    |          | <         |                          |         |           |            | ×       |
| :<br>[]] | 三の調整(R)、    | k 17-          | -1-2: |                        |      | 142  |          | 3 - 1 - A |                          | z a a l |           |            |         |
| JYL      | 15          | the disco      |       |                        |      |      |          |           |                          |         | NU        | м          |         |

# メニューバーの[挿入]

|       | licrosoft | Excel - B      | look 1    |       |                  |             |                 |         |          |           |                 |                                       |        |         |
|-------|-----------|----------------|-----------|-------|------------------|-------------|-----------------|---------|----------|-----------|-----------------|---------------------------------------|--------|---------|
| :图)   | 7711(E)   | 編集( <u>E</u> ) | 表示(⊻)     | 挿     | (0) た書 5(0) 人    | ツール(T)      | データ( <u>D</u> ) | ウィンドウ() | M) ヘルプ(E | l) GeoLin | kXL( <u>G</u> ) | 質問を入力して                               | てください・ | - 8 ×   |
| 1     |           | 0              | m +   Σ   |       | セル(E)            |             | - 10            | - B 2   | U E      |           | 9%              | · · · · · · · · · · · · · · · · · · · |        | - A - E |
|       |           |                |           | 1     | 行(图)             |             |                 |         |          |           | 1               | 1-21-                                 | _      | - 1     |
|       | G5        | -              | t         |       | 列(C)             |             |                 |         |          |           | -               |                                       |        |         |
|       | A         | В              |           |       | ワークシート())        |             |                 | F       | G        | н         | I               | j                                     | ĸ      | L       |
| 1     |           |                |           |       | グラフ(日)           |             |                 |         |          |           |                 |                                       |        |         |
| 2     |           |                |           |       | 記号と特殊文章          | <u>≠(S)</u> |                 |         |          |           |                 |                                       |        |         |
| 3     |           |                |           |       | 改ページ( <u>B</u> ) |             |                 |         |          |           |                 |                                       |        |         |
| 4     |           |                |           | fx    | 関数(F)            |             |                 |         |          |           |                 |                                       |        |         |
| 5     |           |                |           |       | 名前(N)            | )           |                 |         |          |           |                 |                                       |        |         |
| 6     | -         |                |           | -     |                  |             |                 |         |          |           |                 |                                       |        |         |
| 7     |           | _              |           |       | 図(P)             | 0           |                 |         |          |           |                 |                                       |        |         |
| 8     |           |                |           | or al | 図表(G)            |             |                 |         |          |           |                 |                                       |        |         |
| 9     |           |                |           |       | オブジェクト(の).       |             |                 |         |          |           |                 |                                       |        | 1       |
| 10    |           |                |           |       | ハイパーリンクロ         | ) Otrl+K    |                 |         |          |           |                 |                                       |        |         |
| 11    |           |                |           |       |                  |             |                 |         |          |           |                 |                                       |        | 1       |
| 12    |           |                |           |       |                  |             |                 |         |          |           |                 |                                       |        |         |
| 13    |           |                |           |       |                  |             |                 |         |          |           |                 |                                       |        |         |
| 14    |           |                |           |       |                  |             |                 |         |          |           |                 |                                       |        |         |
| 15    |           | -              |           |       |                  |             |                 |         |          |           |                 |                                       |        |         |
| 16    |           |                |           |       |                  |             |                 |         |          |           |                 |                                       |        |         |
| 17    |           |                |           |       |                  |             |                 |         |          | _         |                 |                                       |        |         |
| 18    |           |                |           |       |                  |             |                 |         |          |           |                 |                                       |        |         |
| 19    | ► N\Sh    | eet1 /She      | et2 / She | et3   | /                |             |                 |         | <        |           |                 |                                       |        | >       |
| : COH | Eの調整(R)・  | - 12 17-       | トシェイプル    | J) +  |                  |             | 1 3 1           | 130.    | . A .    |           | e a al          |                                       |        |         |
| SE    | /K        | and they       |           |       |                  |             |                 |         |          |           |                 | NU                                    | м      |         |

## メニューバーの[書式]

| 12 N  | licrosoft     | Excel - Bool      | c1         |   |               |                     |        |        |           |                    |                    |           |       |              | × |
|-------|---------------|-------------------|------------|---|---------------|---------------------|--------|--------|-----------|--------------------|--------------------|-----------|-------|--------------|---|
| ·图    | 7711(E)       | 編集( <u>E</u> ) 表示 | 〒(⊻) 挿入(⊉) | 書 | 式(0)元         | ツール(I) デ            | 一友([   | リウル    | ドウ(型) へル: | 기( <u>H</u> ) Geol | .inkXL( <u>G</u> ) | 質問を入力し    | てください | 8            | × |
| 1     |               | 3 - 10            | - Σ - Ι    |   | セル(ビ          | Ctrl+               | 1      | ) - B  | IU        |                    | ·<br>·<br>·<br>·   | · •.0 .00 |       | - <u>A</u> - | * |
| -     |               |                   |            |   | 行(民)          |                     |        |        |           |                    | 1                  | 1-01-     |       | + 1          |   |
| -     | G5            | •                 | fv         |   | 列( <u>C</u> ) |                     |        |        |           |                    | -                  |           | _     |              |   |
|       | A             | В                 | C          |   | シート(          | н)                  |        | F      | G         | н                  | I                  | 1         | K     | Ti           | = |
| 1     | 1.8           |                   | -          |   | オートフ          | ·オーマット( <u>A</u> )… |        |        |           |                    | -                  |           |       |              |   |
| 2     |               |                   |            |   | 条件包           | き書式( <u>D</u> )…    |        |        |           |                    |                    |           |       | 1            |   |
| 3     |               |                   |            |   | スタイル          | .( <u>S</u> )       |        |        |           |                    |                    |           |       |              |   |
| 4     |               |                   |            |   | ふりがた          | (T)                 |        |        |           |                    |                    |           |       |              |   |
| 5     |               |                   |            |   |               | 1                   |        | -      |           |                    |                    |           |       |              |   |
| 6     |               |                   |            |   |               |                     |        |        |           |                    |                    |           |       |              |   |
| 7     |               |                   |            |   |               |                     | 1      |        |           |                    | 1                  |           |       |              |   |
| 8     |               |                   |            |   |               |                     | 1      |        |           |                    |                    |           |       |              |   |
| 9     |               |                   |            |   |               |                     |        |        |           |                    |                    |           |       |              |   |
| 10    |               |                   |            |   |               |                     |        |        |           |                    |                    |           |       |              |   |
| 11    |               |                   |            |   |               |                     |        |        |           |                    |                    |           |       |              |   |
| 12    |               |                   |            |   |               |                     |        |        |           |                    |                    |           |       |              |   |
| 13    |               |                   |            |   |               |                     |        |        |           |                    |                    |           |       |              |   |
| 14    |               |                   |            |   |               |                     |        |        |           |                    |                    |           |       |              |   |
| 15    |               |                   |            |   |               |                     |        |        |           |                    |                    |           |       |              |   |
| 16    |               |                   |            |   |               |                     |        |        |           |                    |                    |           |       |              |   |
| 17    |               |                   |            |   |               |                     |        |        |           |                    |                    |           |       |              |   |
| 18    |               |                   |            |   |               |                     |        |        | _         |                    |                    |           |       |              |   |
| 19    | N NASH        | not1 /Shoot2      | /Shoot3 /  |   |               |                     |        |        |           |                    | 100                |           |       |              | ~ |
| : लिम | 2の調整(中)       | - N H-Lan         |            |   |               |                     | 76 Te  | র হো ১ | A         |                    | zaal               |           |       |              | - |
|       | NA CONTRACTOR | t us (a trai      |            |   |               |                     | فا تره |        |           | • • = •            |                    | Rit Kit   | IM    |              |   |

## メニューバーの[ツール]

|       | licrosoft  | Excel - I      | Book 1   |       |                    |     |                           |                 |          |                 |                                        |          |       |
|-------|------------|----------------|----------|-------|--------------------|-----|---------------------------|-----------------|----------|-----------------|----------------------------------------|----------|-------|
| ·@)   | 77-11(E)   | 編集( <u>E</u> ) | 表示(V)    | 挿入(I) | 書式(0)              | 2-  | -ル(D データ(D) ウィンドウ(W       | _ へルプ( <u>H</u> | ) GeoLin | kXL( <u>G</u> ) | 質問を入力して                                | てください・   | - 8 × |
| 1     |            | 01-1-          | m +   Σ  | -     | 1 XAU2             | ABC | スペル チェック(S) F7            | I   = :         |          | · · ·           | ······································ | E (E   🖄 | · A - |
|       |            |                |          |       | F                  | 13  | リサーチ( <u>R</u> ) Alt+クリック |                 |          | 1               | 1+21-                                  |          | - 1   |
|       | A1         | -              | 1        | s.    |                    | ۲   | エラー チェック( <u>K</u> )      |                 |          | -               |                                        |          |       |
|       | A          | e              |          | С     | D                  |     | 音声(出)                     |                 | н        | I               | J                                      | ĸ        | LA    |
| 1     |            |                |          |       |                    |     | 共有ワークスペース(D)              |                 |          |                 |                                        |          |       |
| 2     |            |                |          |       |                    |     | ブックの共有( <u>B</u> )        |                 |          |                 |                                        |          |       |
| 3     |            |                |          |       |                    |     | 変更履歴の記録(工)                |                 |          |                 |                                        |          |       |
| 4     |            |                |          |       |                    |     | ブックの比較と反映(W)…             |                 |          |                 |                                        |          |       |
| 5     |            |                |          |       |                    |     | 保護( <u>P</u> ) I          |                 |          |                 |                                        |          |       |
| 6     |            |                |          |       |                    |     | オンライン グループ作業(N)           |                 |          |                 |                                        |          |       |
| 7     |            |                |          |       |                    |     | ゴール シーク( <u>G</u> )       |                 |          |                 |                                        |          |       |
| 8     |            |                |          |       |                    |     | シナリオ( <u>E</u> )          |                 |          |                 |                                        |          |       |
| 9     |            |                |          |       |                    |     | ワークシート分析(山) 1             | 6               |          |                 |                                        |          | -     |
| 10    |            |                |          |       |                    |     | マクロ( <u>M</u> ) I         |                 |          |                 |                                        |          |       |
| 11    |            |                |          |       |                    |     |                           |                 |          |                 |                                        |          | 1     |
| 12    |            |                |          |       |                    | -   | オートコレクトのオブション(A)          |                 |          |                 |                                        |          |       |
| 13    |            |                |          |       |                    |     | フーザー設定(C)                 |                 |          |                 |                                        |          | 1     |
| 14    |            |                |          |       |                    |     | オブシュン(0)                  |                 |          |                 |                                        |          |       |
| 15    |            |                |          |       |                    | -   |                           |                 |          |                 |                                        |          |       |
| 16    |            |                |          |       |                    |     |                           |                 |          |                 |                                        |          |       |
| 17    |            |                |          |       |                    |     |                           |                 |          |                 |                                        |          |       |
| 18    |            |                |          |       |                    |     |                           |                 |          |                 |                                        |          |       |
| 19    | + H\SH     | eet1 /Sh       | eet2/She | eet3/ |                    | -   |                           | <               |          |                 |                                        |          | N     |
| : INF | Eの調整(R)・   | - 6 7-         | ートシェイプ() | 1-1   | V DC               |     | AC 8 8                    | 1 - A -         |          |                 |                                        |          |       |
| קב    | 7 <u>×</u> |                |          |       | Contraction of the | -   |                           |                 |          |                 | NU                                     | IM       |       |

## メニューバーの[データ]

|        | licrosoft | Excel - Bo       | ok1         |                 |        |     |                  |              |                |              |                        | 1      |         |
|--------|-----------|------------------|-------------|-----------------|--------|-----|------------------|--------------|----------------|--------------|------------------------|--------|---------|
| :图)    | 77-11(E)  | 編集( <u>E</u> ) 矛 | 表示(⊻) 挿入(1) | ( <u>0</u> ) た書 | ツール(T) | デー  | -タ(D) なウィンドウ(W)  | ヘルプ(王)       | GeoLinkXL      | ( <u>G</u> ) | 質問を入力                  | してください | ×       |
| 100    |           | 0                | - Σ - 🛍     | 二 メイリオ          |        | ₹↓  | 並べ替え( <u>S</u> ) |              |                | 9%           | • €.0 .00<br>0.€ 00. • | 建建合    | - A - 2 |
|        |           |                  |             |                 |        |     | フィルタ(E)          |              | *              |              | 1-21                   | -      | 1       |
| 1      | A1        | •                | fx          |                 |        |     | フォーム(0)          |              |                |              |                        |        |         |
|        | A         | В                | С           | D               | E      |     | 集計( <u>B</u> )   |              |                | I            | J                      | К      | LA      |
| 1      |           |                  |             |                 |        |     | 人刀規則( <u>L</u> ) |              |                |              |                        |        |         |
| 2      |           | 1                |             |                 |        |     | テーブル(1)          |              |                |              |                        |        |         |
| 3      |           |                  |             |                 | 1      |     | 区切り位置(E)         |              |                |              |                        |        |         |
| 4      |           |                  |             |                 |        |     | 統合(N)            |              |                |              |                        |        |         |
| 5      |           |                  |             |                 |        |     | グループとアウトラインの     | 設定(G)        | •              |              |                        |        |         |
| 6      |           |                  |             |                 |        |     | ピボットテーブルとピボッ     | トグラフ レポ・     | -H( <u>P</u> ) |              |                        |        |         |
| 7      |           | _                |             |                 |        |     | 外部データの取り込み       | ( <u>D</u> ) | •              |              |                        |        |         |
| 8      |           |                  |             |                 |        |     | UZ FOD           |              |                |              |                        |        |         |
| 9      | -         |                  |             |                 |        |     | XML(X)           |              |                |              |                        |        | -       |
| 10     |           |                  |             |                 |        | 1   | データの更新(R)        |              |                |              |                        |        |         |
| 11     |           |                  |             |                 |        | _   |                  |              |                | 1            |                        |        |         |
| 12     |           |                  |             |                 |        |     |                  |              |                |              |                        |        |         |
| 13     |           |                  |             |                 |        |     |                  |              |                |              |                        |        |         |
| 14     |           |                  |             |                 |        |     |                  |              |                |              |                        |        |         |
| 15     |           |                  |             |                 |        |     |                  |              |                |              |                        |        | -       |
| 16     |           |                  |             |                 |        |     |                  |              |                |              |                        |        |         |
| 17     |           |                  |             |                 |        |     |                  |              |                |              |                        |        |         |
| 18     |           |                  |             |                 |        |     |                  |              |                |              |                        |        |         |
| 19     | N NASH    | motil (Shoot     | 2/Shoot3/   |                 |        |     |                  |              |                |              |                        |        | ×       |
| : [2]] |           |                  |             |                 |        | 4 5 | 5 A A A          | ( A . =      |                |              |                        |        |         |
| : 🗵 // |           | • 18   A-12      | JIN JU + \  | * 10            |        |     |                  | -            |                |              |                        |        |         |
| LXL    | (r        |                  |             |                 |        |     |                  |              |                |              |                        | NOM    | 10      |

## メニューバーの[ウィンドウ]

|              | icrosoft l | Excel - Book      | <b>c1</b>          |         |           |         |     |                 |       |                  |                     | [      |         |
|--------------|------------|-------------------|--------------------|---------|-----------|---------|-----|-----------------|-------|------------------|---------------------|--------|---------|
| : <b>M</b> ) | 77111(E)   | 編集( <u>E</u> ) 表示 | 〒(⊻) 挿入(1)         | 書式(0)   | ツール(T) デー | \$(D) 了 | И.  | ンドウ(10) へいしづ(日) | Geoli | nkXL( <u>G</u> ) | 質問を入力し              | してください | ×       |
| 1            |            | 0 1 m = m         | -   <b>Σ</b> -   🏭 | 11 XAUA | 1         | 10      |     | 新しいウィンドウを開く(N)  | )     | 9 %              | , .0 .00<br>0.0 00. | 律律 🖏   | - A - 1 |
|              |            | -                 |                    |         |           |         |     | 整列( <u>A</u> )  |       | 1                | 1-21                |        | - 1     |
| 1            | A1         | +                 | fx                 |         |           |         |     | 並べて比較(目)        |       |                  |                     |        |         |
|              | A          | В                 | С                  | D       | E         | R.      | 1   | 表示しない(日)        |       | I                | J                   | K      | L       |
| 1            |            |                   |                    |         |           |         |     | 再表示(山)          |       |                  |                     |        |         |
| 2            | 1          |                   |                    |         |           |         | l   | 分割(S)           |       |                  |                     |        |         |
| 3            |            |                   |                    |         |           |         |     | ウィンドウ枠の固定(E)    |       |                  |                     |        |         |
| 4            |            |                   |                    |         |           | ~       | •   | 1 Book1         |       |                  |                     |        |         |
| 5            |            |                   |                    |         |           |         |     |                 |       |                  |                     |        |         |
| 6            |            |                   |                    |         |           |         |     |                 |       |                  |                     |        | 1.1.1   |
| 7            |            |                   |                    |         |           |         |     |                 |       |                  |                     |        |         |
| 8            |            |                   |                    |         |           |         |     |                 |       |                  |                     |        |         |
| 9            |            |                   |                    |         |           |         |     |                 |       |                  |                     |        | -       |
| 10           |            |                   |                    |         |           |         |     |                 |       |                  |                     |        |         |
| 11           |            |                   |                    |         |           |         |     |                 |       |                  |                     |        |         |
| 12           |            |                   |                    |         |           |         |     |                 |       |                  |                     |        |         |
| 13           |            |                   |                    |         |           |         |     |                 |       |                  |                     |        |         |
| 14           |            |                   |                    |         |           |         |     |                 |       |                  |                     |        |         |
| 15           |            |                   |                    |         |           |         |     |                 |       |                  |                     |        |         |
| 16           |            |                   |                    |         |           |         |     |                 |       |                  |                     |        |         |
| 17           |            |                   |                    |         |           |         |     |                 |       |                  |                     |        |         |
| 18           |            |                   |                    |         |           |         |     |                 |       |                  |                     |        |         |
| 19           | 1. 11) Ch  | and (Phanka       | 104                |         |           |         |     |                 |       |                  |                     |        | ~       |
| : mar-       |            |                   | Kousero/           |         |           |         | 1.1 | A 2 A -         | -     | to al            |                     |        |         |
| : 13/12      |            | - 18   J-123      | 11 X .             | * 10    |           |         | 4   |                 | 12111 |                  | 5                   |        |         |
| LYL          | P .        |                   |                    |         |           |         |     |                 |       |                  | N                   | UNI I  | 3       |

## メニューバーの[ヘルプ]

|      | licrosoft | Excel - Bool                    | <b>(</b> 1  |          |       |                 |       |      |    |                   |                      |              |         |                |
|------|-----------|---------------------------------|-------------|----------|-------|-----------------|-------|------|----|-------------------|----------------------|--------------|---------|----------------|
| ·@)  | ファイル(E)   | 編集( <u>E</u> ) 表:               | 〒(⊻) 挿入(⊉)  | 書式(0)    | ツール(D | データ( <u>D</u> ) | ウインドウ | לש)ל | NI | プ(H) GeoLink      | (XL(G)               | 質問を入っ        | カしてください | • _ # ×        |
|      |           | <u>a</u>   17) = 174            | •   Σ •   🏭 | 🚆 : X797 |       | <del>•</del> 10 | •   B | II   | 0  | Microsoft Exce    | コレントラ(日)             | F1           |         | A . A .        |
|      |           |                                 |             |          |       |                 |       |      |    | Office アシスタン      | ハを表示する               | ( <u>0</u> ) |         | — • <u>/</u> , |
| -    | A1        |                                 | fx          |          |       |                 |       |      |    | Microsoft Offic   | e Online( <u>M</u> ) |              |         |                |
|      | A         | В                               | C           | D        | E     |                 | F     | G    |    | お問い合わせ先           | ( <u>C</u> )         |              | K       | LA             |
| 1    |           |                                 |             |          |       |                 |       |      |    | 更新のチェック( <u>K</u> | )                    |              |         |                |
| 2    |           |                                 |             |          |       |                 |       |      |    | アプリケーションの         | )自動修復( <u>F</u>      | )            |         |                |
| 3    |           |                                 |             |          |       |                 |       |      |    | ライセンス認証()         | Ø                    |              |         |                |
| 4    |           |                                 |             |          |       |                 |       |      |    | カスタマ フィード         | バックのオプショ             | ∎ン(E)        |         |                |
| 5    |           |                                 |             |          |       |                 |       |      |    | バージョン情報()         | A)                   |              |         |                |
| 6    |           |                                 |             |          |       |                 |       |      |    |                   |                      |              |         |                |
| 7    |           | -                               |             |          |       |                 |       |      |    |                   | -                    |              |         |                |
| 8    |           |                                 |             |          |       |                 |       |      |    |                   |                      |              |         |                |
| 9    |           |                                 |             |          |       |                 |       |      |    |                   |                      |              |         |                |
| 10   |           |                                 |             |          |       |                 |       |      |    |                   |                      |              | _       |                |
| 11   | -         | _                               | _           |          | _     |                 |       |      |    |                   | _                    | _            |         | _              |
| 12   |           |                                 |             |          |       |                 |       |      |    |                   |                      |              |         |                |
| 13   |           |                                 |             |          | -     |                 |       |      |    | _                 |                      | _            | _       |                |
| 14   |           |                                 |             |          | _     |                 |       |      |    |                   |                      |              |         |                |
| 15   | -         | _                               |             |          |       |                 |       |      |    |                   |                      |              | _       |                |
| 17   |           |                                 |             |          |       |                 |       |      |    |                   |                      |              | _       |                |
| 18   |           |                                 |             |          | -     |                 |       |      |    | -                 |                      | -            |         |                |
| 10   |           | 1.277.7                         |             |          | -     |                 |       | -    | -  |                   | _                    |              | -       | V              |
| 14 4 | N N SI    | <u>neet1</u> /Sheet2            | /Sheet3/    |          |       |                 |       | -    |    | ¢                 |                      |              |         | 2              |
|      | 三の調整(民)   | <ul> <li>→ ↓ ↓ オートシ:</li> </ul> | 111(山)・ 丶   | 100      |       |                 | 3     | - 2  | -  | A - = = 3         |                      | -            |         |                |
| JAC  | 18        |                                 |             |          |       |                 |       |      |    |                   | 1                    | Sec. 1       | NUM     |                |

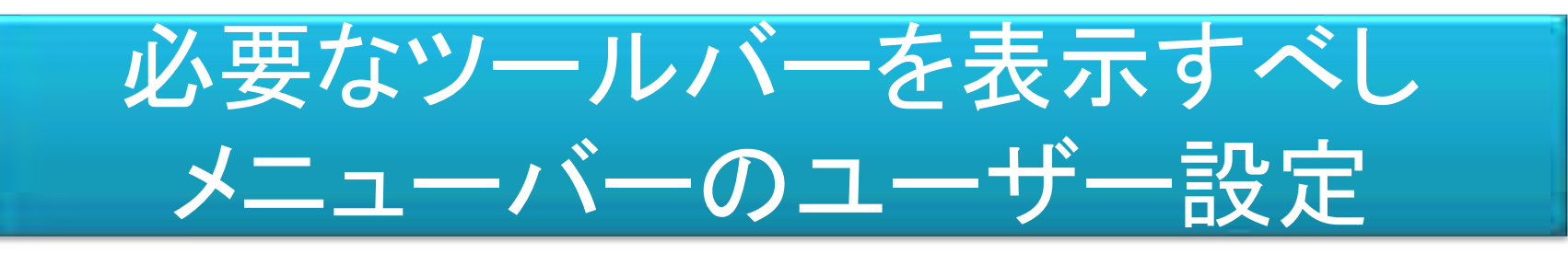

#### メニューバーの[ツール]-[ユーザー設定]ダイアログボックスの[ツールバー]タブ

| ツールバー コマンド オプション                                                                                                    |                                                                                                    |
|----------------------------------------------------------------------------------------------------|----------------------------------------------------------------------------------------------------|
| <ul> <li>ツールハー(A):</li> <li>書式設定</li> <li>[ウォッチ]ウィンドウ</li> <li>3-D の設定</li> <li>Visual Basic</li> <li>Web</li> <li>グラフ</li> <li>グラフ メニュー バー</li> <li>コントロール ツールボックス</li> <li>チェック/コメント</li> <li>デザイン モードの終了</li> <li>ピボットテーブル</li> <li>フォーム</li> <li>リスト</li> <li>ワークシート メニュー バー</li> <li>ワークシート分析</li> </ul> | <ul> <li>▲</li> <li>新規作成(N)</li> <li>名前の変更(E)</li> <li>剤(除(D))</li> <li>リセット(B)</li> <li>添付(H)</li> </ul> |
|                                                                                                    | <br>閉じる                                                                                                   |

使わないツールバーは隠せ(非表示) 必要に応じ自動で表示されるものも ある

## ツールバーは表示のツールバーでも

|        | licrosoft l | Excel - I      | Bool | <b>k1</b>              |    |      |                   |       |           |                  |           | 1       |         |
|--------|-------------|----------------|------|------------------------|----|------|-------------------|-------|-----------|------------------|-----------|---------|---------|
| :图)    | 7711(E)     | 編集( <u>E</u> ) | 表    | 示(⊻) 挿入(1) 書式(0)       | ッ- | -11( | D データ(D) ウィンドウ(W) | ヘルプ(日 | l) GeoLir | nkXL( <u>G</u> ) | 質問を入力して   | てください   | • _ 8 × |
| 1      | 8131        | 3 9 -          |      | 標準( <u>N</u> )         |    |      | • 10 • B Z        |       | = = 0     | 9 9% ,           | *.0 .00 ¥ | 🖹 🛊 🛛 🖄 | - A -   |
|        | -           | -              | Ш    | 改ページ プレビュー( <u>P</u> ) |    |      |                   |       |           | 1.               | 1+21-     |         | 1       |
|        | E11         |                |      | 作業ウィンドウ(K) Ctrl+F1     |    |      |                   |       |           |                  |           |         |         |
|        | A           | В              | 1    | ツールジー(D)               |    | 4    | 標準                |       | н         | I                | J         | к       | L       |
| 1      |             |                | 4    | 数式//̈́→(E)             |    | 4    | 書式設定              |       |           |                  |           |         |         |
| 2      |             |                | *    | ステータス バー(S)            |    |      | [ウォッチ] ウィンドウ      |       |           |                  |           |         |         |
| 3      |             | 11:11          |      | ヘッダーとフッター( <u>H</u> )  |    |      | Visual Basic      |       |           | 1                |           |         |         |
| 4      |             |                | -    | (D) הראב               |    |      | Web               |       |           |                  |           |         |         |
| 5      |             |                |      | ユーザー設定のビュー(У)          |    |      | グラフ               |       |           |                  |           |         |         |
| 6      |             |                |      | 全画面表示(U)               |    |      | コントロール ツールボックス    |       |           |                  |           |         | 1.1.1   |
| 7      |             | _              |      | ズーム( <u>Z</u> )        |    |      | チェック/コメント         |       |           |                  |           |         |         |
| 8      |             |                | -    |                        |    |      | ピボットテーブル          |       |           |                  |           |         |         |
| 9      | _           |                |      |                        |    |      | フォーム              |       |           |                  |           |         |         |
| 10     |             |                |      |                        |    |      | リスト               |       |           |                  |           |         |         |
| 11     |             |                |      |                        | L  |      | ワークシート分析          |       |           |                  |           |         |         |
| 12     |             |                |      |                        |    |      | ワードアート            |       |           |                  |           |         |         |
| 13     |             |                |      |                        | _  |      | 外部データ             |       |           |                  |           |         |         |
| 14     |             |                |      |                        |    | ~    | 罫線                |       |           |                  |           |         |         |
| 15     |             |                |      |                        | _  |      | 作業ウィンドウ           |       |           |                  |           |         |         |
| 16     | -           | _              |      |                        | -  |      |                   |       |           |                  |           |         |         |
| 17     |             |                |      |                        | -  | 4    | 図形描画              |       |           |                  |           |         |         |
| 18     |             | _              | _    |                        | _  |      | 読み上げ              |       |           |                  |           |         |         |
| 11 4   | + H\Sh      | eet1 / She     | et2  | /Sheet3/               |    |      | 保護                | 1     |           |                  |           |         | N       |
| : IXII | 三の調整(R) •   | k 17-          | トシ   |                        | A  |      |                   | - A - |           | z • ø            |           |         |         |
| נעב    | <i>۱</i> ۴  |                |      |                        | -  |      |                   |       |           |                  | NU        | (M      |         |

## Excelのカスタマイズ:[オプション]機能

#### [ツール]の[オプション]をクリック → [オプション]ダイアログボックスが表示

●練習[表示]タブの各チェックボックスをオン・オフして画面がどのように変化するか 確認してください。

| げつション                          |                             | ?                                 |
|--------------------------------|-----------------------------|-----------------------------------|
| インターナショナル<br>表示 計算方法           | 自動保存 エラーチェック<br>編集 全般 移行 ユー | スペル チェック セキュリティ<br>ーザー設定リスト グラフ 色 |
| 表示                             |                             |                                   |
| ☑ 起動時作業ウィンドウ(リ)                | ☑ 数式バー(E) ☑ ステータス バー        | (S) マウィンドウをタスクバーに表示(W)            |
| 1/2/                           |                             |                                   |
| ○ なし( <u>N</u> )               | ・ コメントマークのみ(D)              | ○ コメントとコメント マーク(M)                |
| オブジェクト                         |                             | 1.10 × 10 × 10                    |
| <ul> <li>● すべて表示(A)</li> </ul> | ○ 位置のみ表示(P)                 | ○ すべて非表示( <u>D</u> )              |
| ウィンドウ オブション ――                 |                             |                                   |
| □ 改ページ(K)                      | ☑行列番号(E)                    | ▼水平スクロールバー(I)                     |
| □ 数式(B)                        | ☑ アウトライン記号(Q)               | ▶ 垂直スクロール バー(⊻)                   |
| ▶ 件線(G)                        |                             | ●シート見出し目                          |
| 枠線(0色(℃): 目動 ¥                 |                             |                                   |
|                                |                             |                                   |
|                                |                             | OK (*******                       |
|                                |                             |                                   |

## [オプション]の[計算方法]タブ

| オプション                                                                                   |                                                                 | ? 🛛                      |
|-----------------------------------------------------------------------------------------|-----------------------------------------------------------------|--------------------------|
| インターナショナル         自動保存           表示         計算方法         編集                             | エラーチェック         スペルチェ           全般         移行         ユーザー設定リスト | ック セキュリティ<br>、 グラフ 色     |
| 計算方法<br>④ 自動( <u>A</u> )<br>○ テーブル以外自動( <u>T</u> )                                      | ○ 手動(M) ○ 「保存前に再計算(U)                                           | 再計算実行(N) F9<br>シート再計算(S) |
| □ 反復計算(1)<br>最大反復回数(E): 100                                                             | 変化の最大値( <u>C</u> ): 0.001                                       |                          |
| <ul> <li>✓ リモート参照を更新する(B)</li> <li>□ 表示桁数で計算する(P)</li> <li>□ 1904 年から計算する(D)</li> </ul> | ☑ 外部リンクの値を保存す □ 数式でラベルを使用する                                     | 3(L)<br>(B)              |
|                                                                                         |                                                                 | OK キャンセル                 |

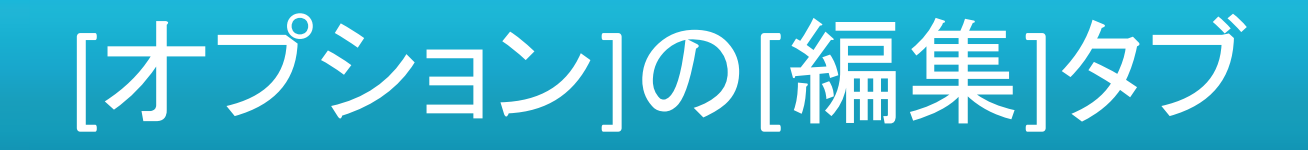

●練習[編集]タブの「入力後にセルを移動する方向」を右に設定し、新規のワークシートのセルA1に数値の「1」を入力し、Enterキーを押してください。
 ●続いて、セルB1に数値の「2」入力し、Tabキーを押してください。

| オプション 🕜 🔯                                                                                                    |
|----------------------------------------------------------------------------------------------------|
| インターナショナル       自動保存       エラー チェック       スペル チェック       セキュリティ         表示       計算方法       編集       全般       移行       ユーザー設定リスト       グラフ       色         設定       ジレル内で編集する(E)       デーク範囲の形式および数式を拡張する(L)       デークジェクションで表示する(D)       パーセンテージを自動で入力する(D)         ビケッグ アンド ドロップ編集を行う(D)       ビ デーク範囲の形式および数式を拡張する(L)       アーションで表示する(D)       パーセンテージを自動で入力する(D)         シカ 地 にと上書きする前(こメッセージを表示する(A)       国おり付けオブション] ボタンを表示する(S)       国おり付けオブション] ボタンを表示する(S)       日請入オプション] ボタンを表示する(D)         プカ(D)       下       マ         小数点位置を固定する(X)       ア       マ         ハ力単位(D)       下       マ         小数点位置を固定する(X)       ア       マ         小数点位置を固定する(X)       ア       マ         小数点位置を固定する(X)       ア       マ         小数点位置を固定する(X)       ア       マ         小数点位置を固定する(X)       ア       マ         小数点位置を固定する(M)       中述べ替えを<br>行う(Q)       ア       マ         サンクの自動更新前にメッセージを表示する(L)       井       ア       マ         大力・トコンプリートを使用する(C)       日本       日本       日本       日本 |
| OK #+>>セル                                                                                                    |

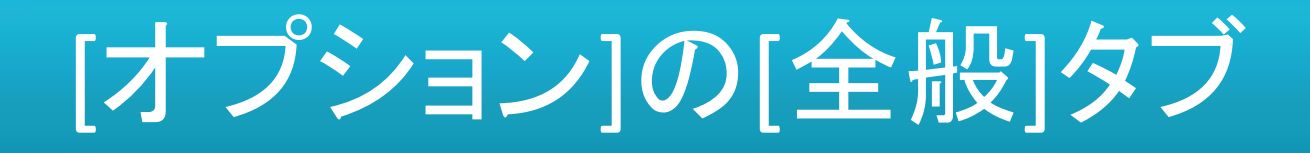

●練習[全般]タブの「新しいブックのシート数」を「5」に、[標準フォント]を「MS 明朝」、 [サイズ]を「12」に設定してください。表示されるメッセージに従い、Excelを再起動させ てください。

| オプション                                                                                                    | 2 🔀                                                                                                    |
|----------------------------------------------------------------------------------------------------|----------------------------------------------------------------------------------------------------|
| インターナショナル 自動保存 エー<br>表示 計算方法 編集 全般                                                                                                    | 5ー チェック スペル チェック セキュリティ<br>移行 ユーザー設定リスト グラフ 色                                                                                                    |
| 設定                                                                                                    |                                                                                                    |
| <ul> <li>□ R1C1 参照形式を使用する(C)</li> <li>□ ほかのアプリケーションを無視する(I)</li> <li>☑ 関数のボタン名(U)</li> <li>☑ 関数のボタン名(U)</li> <li>☑ 最近使用したファイルの一覧(E): 4 </li> </ul> | <ul> <li>□ 保存時にプロパティを確認する(P)</li> <li>□ 操作の結果を音で知らせる(E)</li> <li>□ IntelliMouse のホイールで倍率を変更する(Z)</li> <li>まで表示する(T)</li> <li>□ Web オプション(W)</li> <li>□ サービス オプション(V)</li> </ul> |
| 新しいブックのシート数(S): 3                                                                                                    |                                                                                                    |
| 標準フォント( <u>A</u> ):                                                                                                    | メイリオ 💌 サイズ(E): 10 💌                                                                                                    |
| カレント フォルダ名(D):                                                                                                    | C:¥Documents and Settings¥komazawa tsutomu¥My                                                                                                    |
| 起動時にすべてのファイルを開くフォルダ(上):                                                                                                    |                                                                                                    |
| ユーザー名(N):                                                                                                    | Komazawa_Tsutomu                                                                                                    |
|                                                                                                    | <br><br>のK キャンセル                                                                                                    |

# [オプション]の[移行]タブ

| プション 2                                                                                     | × |
|--------------------------------------------------------------------------------------------|---|
| インターナショナル 自動保存 エラーチェック スペルチェック セキュリティ<br>表示 計算方法 編集 全般 移行 ユーザー設定リスト グラフ 色                  | - |
| ファイルの保存形式(X): Microsoft Office Excel ブック 🛛 🙀<br>設定<br>Microsoft Office Excel メニュー キー(M): 🖊 |   |
| □ Lotus 1-2-3 形式のキー操作(K)                                                                   |   |
| シート オブション<br>□計算方式を変更する(E)<br>□式入力を変更する(U)                                                 |   |
|                                                                                            |   |
| OK キャンセル                                                                                   |   |

## [オプション]の[ユーザー設定リスト]タブ

| オプション                                                                                                    |                                                                                                    |                    |               | 2 🛛                         |
|----------------------------------------------------------------------------------------------------|----------------------------------------------------------------------------------------------------|--------------------|---------------|-----------------------------|
| インターナショナル                                                                                                    | 自動保存                                                                                                    | I エラー チェック         | スペル チェック      | セキュリティ                      |
| 表示 計算方法                                                                                                    | : 編集 全                                                                                                    | :股 移行              | ユーザー設定リスト     | グラフ 色                       |
| ユーザー設定リスト(L):<br>新し <u>スリスト</u><br>Sun, Mon, Tue, Wed, T<br>Sunday, Monday, Tue<br>Jan, Feb, Mar, Apr, M<br>January, February, M<br>日, 月, 火, 水, 木, 金,<br>日曜日, 月曜日, 火曜<br>1月, 2月, 3月, 4月, 5月<br>第1四半期, 第2四半期<br>睦月, 如月, 弥生, 卯月<br>子, 丑, 寅, 卯, 辰巳,<br>甲, 乙, 丙, 丁, 戊, 己, | hu, Fri, Sat<br>sday, Wednesday<br>ay, Jun, Jul, Aug,<br>arch, April, May,<br>土<br>日, 水曜日, 木曜<br>月, 6月, 7月, 8月,<br>別, 第3四半期, 第<br>月, 皇月, 水無月,<br>午, 未, 申, 酉, 戌,<br>庚, 辛, 壬, 癸 | <u>リストの項目(E)</u> : |               | j <u>etn(A)</u><br>Avidaxia |
| リストを区切る場合(<br>リストの取り込み元章                                                                                                    | ま、Enter キーを押しま<br>応囲(j):                                                                                                    | j.                 | [ <b>Т</b> ок | · 12#-1(M)                  |

#### 第3回で説明します。

### [オプション]の[自動保存]タブ

#### ●練習[自動設定]タブの「データを自動保存する場所」を確認してください。

| オプション                |                             |                | ? 🛛                                  |
|----------------------|-----------------------------|----------------|--------------------------------------|
| 表示 計算方法<br>インターナショナル | 編集     全般       自動保存     エラ | 移行 ユ<br>シーチェック | ーザー設定リスト グラフ 色<br>スペル チェック セキュリティ    |
| 設定<br>「 一次の間隔で回復用    | データの自動保存を行う(S):             | 10             | : 分ごと(N)                             |
| データを自動保存する           | 易所( <u>A</u> ):             | C#Docume       | ents and Settings¥komazawa tsutomu¥A |
|                      | , (D)                       |                |                                      |
|                      |                             |                | OK キャンセル                             |

## [オプション]の[エラーチェック]タブ

#### ●練習[エラーチェック]タブの「設定」項目で「エラーインジケータの表示色」を確認して ください。

| オプション                                                                                                    |                                                                                    |                |                       | ? 🛛                   |
|----------------------------------------------------------------------------------------------------|------------------------------------------------------------------------------------|----------------|-----------------------|-----------------------|
| 表示 計算方法<br>インターナショナル                                                                                                    | 編集 全般<br>自動保存                                                                      | 移行<br>エラー チェック | ユーザー設定リスト<br>スペル チェック | グラフ 色<br>セキュリティ       |
| 設定<br>パックグラウンドでエラー<br>エラー インジケータの<br>ルール<br>「エラー値の評価(い)                                                                                                    | - チェックを行う( <u>B</u> )<br>表示色(J): 自動                                                | V              | [無視し                  | たエラーのリセット( <u>B</u> ) |
| <ul> <li>② 2 桁年のテキスト日付</li> <li>② 文字列として保存され</li> <li>② 領域内の矛盾した数:</li> <li>◎ 領域内のセルを除いな</li> <li>◎ 領域内のセルを除いな</li> <li>◎ 数式を含むロックされる</li> <li>□ 空白セルを参照する数</li> </ul> | (D)<br>にいる数値( <u>N</u> )<br>式(E)<br>き数式( <u>C</u> )<br>ていないセル( <u>U</u> )<br>波式(E) |                |                       |                       |
|                                                                                                    | 則のエラー( <u>A</u> )                                                                  |                | ОК                    | *+>\ZI                |

## カーソルの右クリックにも機能が

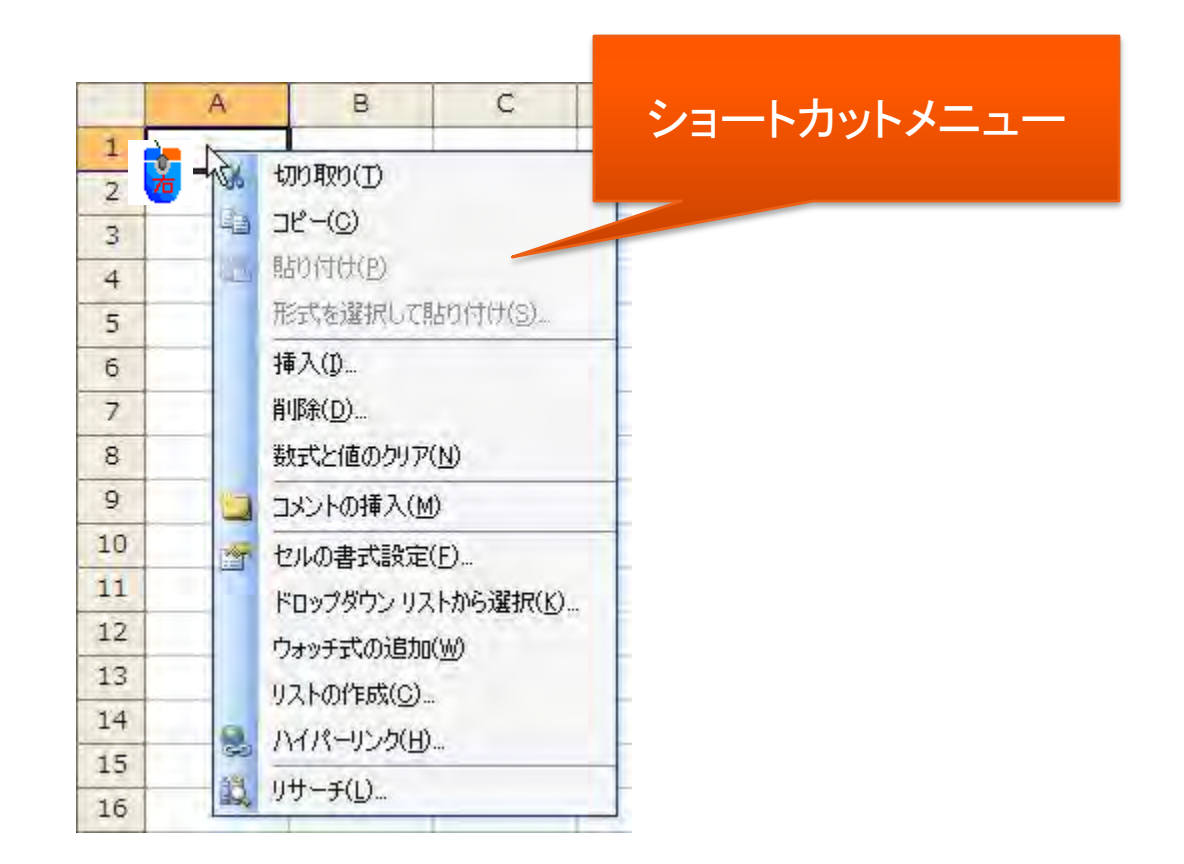

## ショートカットキー(例)

| Ctrl+-+A | 全て選択                     | Ctrl+-+0 | [ファイルを開く]ダイアログの表示 |
|----------|--------------------------|----------|-------------------|
| Ctrlキー+B | [太字]の設定・解除               | Ctrl+-+P | [印刷]ダイアログの表示      |
| Ctrl+-+C | [コピー]の実行                 | Ctrl+-+R | 左のセルのコピー&貼り付け     |
| Ctrlキー+D | 上のセルのコピー&貼り付け            | Ctrl+-+S | [上書き保存]の実行        |
| Ctrlキー+F | [検索(と置換)]ダイアログの<br>表示    | Ctrlキー+U | [下線]の設定・解除        |
| Ctrlキー+G | [ジャンプ]ダイアログの表示           | Ctrlキー+V | [貼り付け]の実行         |
| Ctrlキー+H | [(検索と)置換]ダイアログの<br>表示    | Ctrlキー+W | [閉じる]の実行          |
| Ctrlキー+I | [斜体]の設定・解除               | Ctrlキー+X | [切り取り]の実行         |
| Ctrl+-+K | [ハイパーリンクの挿入]ダイ<br>アログの表示 | Ctrlキー+Y | 直前の操作の繰り返し        |
| Ctrl+-+N | ブックの新規作成                 | Ctrlキー+Z | 直前の操作を元に戻す        |

#### セル内での改行はAltキー+Enterキー

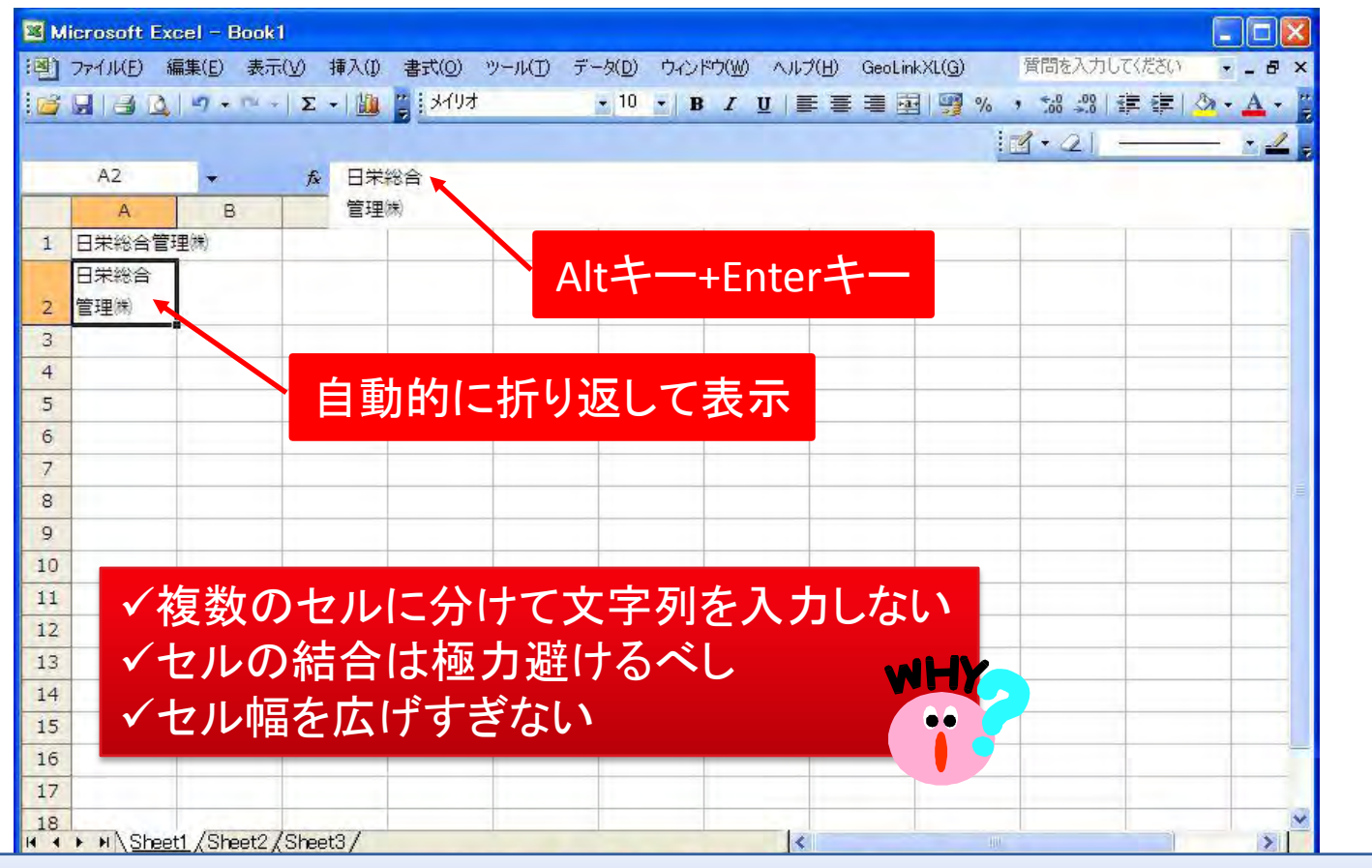

●練習 新しいシートのセルC3にあなたの住所を都道府県から入力し、町名から後を セル内改行で入力してください。

#### Shiftキーは連続、Ctrlキーは不連続

#### Shiftキーとクリック セルA3からC8を選択

#### **Ctrlキーとクリック** セルA2、B4、B7、B11、C3、C9、D9を選択

| Вм        | icrosoft E | xcel - Bo        | ok1            |                      |          |                               |                           |                         |                   |                     |                  |            |            | Aicrosoft E | xcel – Boo          | k1                          |                                                                                                    |         |                           |                                          |                         |                   |                    | l                           |       |
|-----------|------------|------------------|----------------|----------------------|----------|-------------------------------|---------------------------|-------------------------|-------------------|---------------------|------------------|------------|------------|-------------|---------------------|-----------------------------|----------------------------------------------------------------------------------------------------|---------|---------------------------|------------------------------------------|-------------------------|-------------------|--------------------|-----------------------------|-------|
| ·옌<br>· @ | 771/KB     | 編集(E) 音          | 表示(⊻) 挿入()<br> | ) 書式( <u>0</u> )<br> | ツール(エ) デ | (一久( <u>D</u> ) ウィ.<br>• 10 • | ンドウ(W) へ)<br>B Z <u>U</u> | l7(H) GeoLin<br>≣ ≣ ≣ B | kXL(G)<br>⊡   🥰 % | 質問を入力し<br>, *:8 :08 | えください<br>靖 徳   🔗 | • <u>-</u> | :8)<br>: 6 | 771/KE)     | 編集(E) 表<br>(1975)で  | 示(⊻) 挿入(<br>- Σ •  <u>進</u> | ) 書式( <u>0</u> )<br>  <mark>   </mark>   メイリオ                                                                 | ツール(① テ | ータ( <u>D)</u> ウィ<br>・10 ・ | ンドウ(W) へ<br><b>B <i>I</i> <u>U</u>  </b> | ルプ(H) GeoLir<br>重 重 重 🖥 | kXL(G)<br>⊡   🤧 % | 質問を入力し<br>, た8 -08 | てください 🥠<br>建 建   <u> </u> 、 | _ = × |
|           |            |                  |                |                      |          |                               |                           |                         | 1                 | 1+21                |                  | - • 🖉      |            |             |                     |                             |                                                                                                    |         |                           |                                          |                         |                   | 1-21               |                             | • 🚄 💡 |
| _         | A3         | *                | fx C           | 0                    | -        | -                             | 1                         | 1 11                    |                   | 1 1                 |                  | 1 1-       | _          | B11         | *                   | fx C                        |                                                                                                    | -       | -                         |                                          | 11                      | T                 | 1 1                | 12                          |       |
| 1         | A.         | в                | L              | 0                    | E        | F                             | G                         | п                       | 1                 | 1                   | n                |            | 1          | A.          | в                   | L                           | U                                                                                                    | E       | F                         | G                                        | -                       | 1                 | 1                  | ĸ                           |       |
| 2         |            |                  |                | -                    |          |                               |                           |                         |                   |                     |                  |            | 2          |             |                     |                             |                                                                                                    |         |                           |                                          |                         |                   |                    |                             |       |
| 3         |            |                  |                |                      |          |                               |                           |                         |                   |                     |                  |            | 3          |             |                     |                             |                                                                                                    |         |                           |                                          |                         |                   |                    |                             |       |
| 4         |            |                  |                | 1                    |          |                               |                           |                         |                   |                     |                  |            | 4          |             |                     |                             |                                                                                                    |         |                           |                                          |                         |                   |                    |                             |       |
| 5         |            |                  |                |                      |          |                               |                           |                         |                   |                     |                  |            | 5          |             |                     |                             |                                                                                                    |         |                           |                                          |                         |                   |                    |                             |       |
| 6         |            |                  |                |                      |          |                               |                           |                         |                   |                     |                  |            | 6          |             |                     |                             |                                                                                                    |         |                           |                                          |                         | -                 |                    |                             |       |
| 7         |            |                  |                | -                    |          |                               |                           |                         |                   |                     | _                | _          | 7          |             | -                   |                             |                                                                                                    |         |                           |                                          | v                       |                   |                    |                             |       |
| 8         |            |                  | _              |                      | _        |                               |                           |                         |                   |                     |                  |            | 8          | -           | -                   |                             |                                                                                                    |         |                           |                                          |                         |                   |                    |                             |       |
| 10        |            | -                |                |                      |          |                               |                           |                         | -                 |                     | -                |            | 10         |             |                     | -                           | -                                                                                                    | -       |                           |                                          |                         |                   |                    |                             |       |
| 11        |            | -                |                |                      |          |                               |                           |                         |                   |                     |                  | _          | 11         |             | -                   | 1                           |                                                                                                    |         |                           |                                          |                         |                   |                    |                             |       |
| 12        |            |                  |                |                      |          |                               |                           |                         |                   |                     |                  |            | 12         |             |                     |                             |                                                                                                    |         |                           |                                          |                         |                   |                    |                             |       |
| 13        |            | 1                |                | NEE L                | - 14     |                               |                           | ~~~                     |                   | c. 1                |                  |            | 13         |             |                     |                             | . 122                                                                                                    |         | 1                         | 1                                        |                         |                   |                    |                             |       |
| 14        |            | セノ               | VA3            | 1共刊                  | て伐       | 、て                            | てノレ                       | C8°C                    | °Shi              | itt7                |                  |            | 14         |             | セ                   | IVA                         | 21)  (1)  (1)  (1)  (1)  (1)  (1)  (1)  (                                                                     | 沢ん      | €. *                      | セル                                       | JB4                     | СС                | trl7               | _                           |       |
| 15        | -          |                  | _              | ~                    |          |                               |                           |                         |                   |                     |                  |            | 15         |             |                     |                             |                                                                                                    | J/ N 1- |                           |                                          |                         |                   | ••••               |                             |       |
| 10        |            | な北               | 81 <i>†</i>    | こちく                  | にと       | 7 🛛 🖴                         | 15                        |                         |                   |                     |                  |            | 10         |             | ち                   |                             | <i>t</i> , <i>t</i> , <i>t</i> , <i>t</i> , <i>t</i> , <i>t</i> , <i>t</i> , <i>t</i> , <i>t</i> , <i>t</i> , | バレ      | クロ                        | w/                                       | 1                       |                   |                    |                             |       |
| 18        |            | ۲ ک              | ΓU'            | 5 /J ·               |          | <u> </u>                      |                           |                         |                   |                     |                  |            | 18         |             | ر ہے                | ТС                          | · ~ /~                                                                                                    |         | / /                       | //                                       |                         |                   |                    |                             |       |
| 19        |            | 1.               |                |                      |          |                               |                           |                         |                   |                     |                  | ~          | 19         |             |                     |                             |                                                                                                    |         |                           |                                          |                         |                   |                    |                             | ×     |
| H 4       | ► H\She    | et1 <u>Sheet</u> | t2/Sheet3/     |                      |          |                               |                           | <                       |                   |                     |                  | >          | H A        | ► N \She    | et1 <u>) Sheet2</u> | /Sheet3/                    |                                                                                                    |         |                           |                                          | <                       |                   |                    |                             | >     |
| : 図形      | の調整(B)・    | 13-1-F           | シェイプ(リ)・ \     | 100                  |          |                               | <u>@</u> • <u>4</u> • .   |                         | <b>₩</b>          | -                   |                  |            |            | Eの調整(B)・    | はートシ                | 11プ(山)・ \                   | 100                                                                                                    |         |                           | <u>9</u> • <u>4</u> •                    |                         | <b>₩</b>          |                    |                             |       |
| コマン       | ×          |                  |                |                      |          |                               |                           |                         |                   | N                   | MU               | ii ii      | JAC        | 75          | _                   |                             |                                                                                                    |         |                           |                                          |                         |                   | N                  | ML                          | in a  |

#### ●練習 新しいシートで上記2つの操作を行ってください。選択範囲は、同じセルを選 んでください。

SystemKOMACO

### セルへの入力(練習:書式設定不要)

| 🛛 Microsoft Excel - Book1                                                                                                    |
|----------------------------------------------------------------------------------------------------|
| <ul> <li>※</li> <li>※</li></ul> |
| ▲ B C D E F<br>1                                                                                                    |
| <sup>3</sup><br>セルA3に「No.」、B3に「品名」、C3に「数量」、D3に「単位」、E3に「単価」、<br>5<br>F3に「金額」と入力                                                                                                    |
| <sup>7</sup><br>8 セルA4からA10まで数値を「1」から順に「7」まで入力                                                                                                    |
| 10<br>11<br>12<br>13<br>14に「=C4*E4」と入力                                                                                                    |
| 14<br>15<br>16<br>17<br>17<br>17                                                                                                    |
| 18<br>19<br>セルB6に「003ABCpin」、C6に「-20」、D6に「Lot」、E6に「400.55」、<br>F6に「=C6*E6」と入力                                                                                                    |

## セルへの入力(入力後)

|   | ファイル(E) 綿    | 編集( <u>E</u> ) 表示 | (⊻) 挿入(1) | (①)  方書 | ツール(D) デー | -タ(D) ウィンドウ(W) ヘルス                          | グ( <u>H</u> ) GeoLi | nkXL( <u>G</u> ) | 質問を入力し   | てください・ | - 8        |
|---|--------------|-------------------|-----------|---------|-----------|---------------------------------------------|---------------------|------------------|----------|--------|------------|
| 3 |              | 19-14-            | Σ - 🛄     | ****    | t         | • <u>10</u> • <b>B</b> <i>I</i> <u>U</u>  ≣ |                     | 편 🦉 %            | , 50 .00 | 傳律 公・  | <u>A</u> - |
|   |              |                   |           | 1       |           | Real Property and the                       |                     | 1                | 3+21-    |        | - 1        |
|   | B11          | *                 | fx        |         |           |                                             |                     |                  |          |        |            |
|   | A            | В                 | С         | D       | E         | F                                           | G                   | Н                | I        | j      | K          |
| 1 | Microsoft Ex | ce練習              |           |         |           | 2010年3月16日(火)                               |                     |                  |          |        |            |
| 2 |              |                   |           |         |           |                                             |                     |                  |          |        |            |
| 3 | No.          | 品名                | 数量        | 単位      | 単価        | 金額                                          |                     |                  |          |        |            |
| 1 | 1            | ボード               | 1/2       | m       | 2,500     | 1,250                                       |                     |                  |          |        |            |
| 5 | 2            | 012345            | 2         | 人/時     | 1,800     | 3,600                                       |                     |                  |          |        |            |
| 5 | 3            | 003ABCpin         | -20       | Lot     | 400.55    | -8,011                                      |                     |                  |          |        |            |
| 7 | 4            |                   |           |         | 1 1 1     |                                             |                     |                  |          |        |            |
| 3 | 5            |                   |           |         |           |                                             |                     |                  |          |        |            |
| 9 | 6            |                   |           |         |           |                                             |                     |                  |          |        |            |
| 0 | 7            |                   |           |         |           |                                             |                     |                  |          |        |            |
| 1 |              |                   |           |         |           |                                             |                     |                  |          |        |            |
| 2 |              |                   |           |         |           |                                             |                     |                  |          |        |            |
| 3 |              |                   |           |         |           |                                             |                     |                  |          |        |            |
| 4 |              |                   |           |         |           |                                             |                     |                  |          |        |            |
| 5 |              |                   |           |         | 1         |                                             |                     |                  |          |        |            |
| 6 |              |                   |           |         |           |                                             |                     |                  |          |        | 1          |
| 7 |              |                   |           |         |           |                                             |                     |                  |          |        |            |
| 8 |              |                   |           |         |           |                                             |                     |                  |          |        |            |
| 9 | 1-1-1        | 1.000             | 1.000     |         |           |                                             |                     |                  |          |        |            |

#### ●練習 [名前を付けて保存]でドキュメントに保存してから終了させてください。 ファイル名は「Excel練習(作成者名)\_2010-05-22.xls」としてください。(15分休憩)

# 保存したファイル名を変更して開く

- ●練習休憩前にドキュメントに保存したファイル名を変更してから開いてください。
- 保存時のファイル名は「Excel練習(作成者名)
   \_2010-05-22.xls」としてください。

変更後のファイル名は「Excel<mark>講習</mark>練習(作成 者名)\_2010-05-22.xls」

### ファイルを開いた状態 タイトルバーにファイル名が表示

| <b>M</b> | licrosoft Ex | cel – Excel   | 講習練習(身   | )澤)_201 | 0-03-16.xls |                                    |          |          |           | 1     |         |
|----------|--------------|---------------|----------|---------|-------------|------------------------------------|----------|----------|-----------|-------|---------|
| :e       | 7711(E) \$   | 扁集(E) 表示      | (⊻) 挿入(⊉ | 書式(0)   | ツール(I) デー   | -タ( <u>D)</u> ウィンドウ( <u>W)</u> ヘルラ | (H) Geol | inkXL(G) | 質問を入力し    | でください | • _ & × |
| 1        | BIBD         | 127 - 124 +   | Σ -   🏭  | 1 ×79:  | đ           | • 10 •   B <i>I</i> <u>U</u>   ≣   |          | H 99 %   | · • 0 .00 | E 💷 🔕 | - A - 2 |
|          |              |               |          |         |             |                                    |          | 1        | 1-21-     | _     | • 1     |
|          | F12          | +             | fx.      |         |             |                                    |          | -        |           |       |         |
|          | A            | В             | С        | D       | E           | F                                  | G        | н        | I         | J     | K       |
| 1        | Microsoft Ex | ce練習          |          |         |             | 2010年3月16日(火)                      |          |          |           |       |         |
| 2        |              |               |          |         |             |                                    |          |          |           |       |         |
| 3        | No.          | 品名            | 数量       | 単位      | 単価          | 金額                                 |          |          |           |       | 1       |
| 4        | 1            | ボード           | 1/2      | m       | 2,500       | 1,250                              |          |          |           |       |         |
| 5        | 2            | 012345        | 2        | 人/時     | 1,800       | 3,600                              |          |          |           |       |         |
| 6        | 3            | 003ABCpin     | -20      | Lot     | 400.55      | -8,011                             |          |          |           |       |         |
| 7        | 4            |               |          |         |             |                                    |          |          |           |       |         |
| 8        | 5            |               |          |         |             |                                    |          |          |           |       |         |
| 9        | 6            |               |          |         |             |                                    |          |          |           |       |         |
| 10       | 7            |               |          |         |             |                                    |          |          |           |       |         |
| 11       |              |               |          |         |             |                                    |          |          |           |       |         |
| 12       |              |               |          |         |             |                                    |          |          |           |       |         |
| 13       |              |               |          |         |             |                                    |          |          |           |       |         |
| 14       |              |               |          |         |             |                                    |          |          |           |       |         |
| 15       |              |               |          |         |             |                                    |          |          |           |       |         |
| 16       |              |               |          |         |             |                                    |          |          |           |       |         |
| 17       |              |               |          |         |             |                                    |          |          |           |       |         |
| 18       |              |               |          |         |             |                                    |          |          |           |       |         |
| 19       |              | 4 /01         | 01       |         |             |                                    | D        |          |           |       | ~       |
| 1.       | M N Shee     | ti / Sheet2 / | Sheet3/  |         |             |                                    |          |          |           |       | N I     |
|          | 2(0)調整(民)▼   | ☆ オートシェイ      | 17(山・ )  | × LIC   |             | 3 🖪 🖾 🖄 🕶 🚄 • 🛓                    | • = =    | # • •    | -         |       |         |
| コマン      | ۲F           |               |          |         |             |                                    |          |          | NL        | M     | 10      |

### セルの書式設定は3通り

#### ①ツールバーの書式設定

#### ②セルの書式設定

|              | Microsoft Excel - Exce講習練習(駒澤)_2010-03-16 xls |                       |                   |           |              |                                          |                         |                                 |                          |                    |               | IXI Microsoft Excel - Excel課習練習(駒澤)_2010-03-16.xls |      |          |                                         |       |                      |                 |                |                       |                                      |                        |                     |              |                |       |
|--------------|-----------------------------------------------|-----------------------|-------------------|-----------|--------------|------------------------------------------|-------------------------|---------------------------------|--------------------------|--------------------|---------------|----------------------------------------------------|------|----------|-----------------------------------------|-------|----------------------|-----------------|----------------|-----------------------|--------------------------------------|------------------------|---------------------|--------------|----------------|-------|
| :劉<br>: D    | 7711KE)                                       | 編集(E) 表<br>(日) 日(日) R | ∓(⊻) #<br>।\*? के | いる。       | ¢(@) "       | /−ル(D) デー<br>ダー・ワー・ P                    | -気(D) ウインド<br>-   🔍 Σ + | 5( <u>₩)</u> ∧,µ;<br>\$1 ₹1   ₩ | 7(H) Geo                 | LinkXL( <u>G</u> ) | 質問を入力         | してください                                             | × -  | 8 ×      | (1) (1) (1) (1) (1) (1) (1) (1) (1) (1) |       | 編集(E)表示<br>23日(日)23日 | (⊻) 挿入(0)       | (0)汽告<br>(1)汽告 | ツール(D) デ<br>- ダードコー の | -9(D) ウィンドウ(W) ヘル:<br>- S2 + 24 X↓ 1 | 카(H) GeoLi<br>및 🕢 100% | nkXL(G)             | 質問を入力し       | <i>J</i> てください | - 8 × |
| 100          | A1                                            | - 10 j                | •   B 2           | Microsoft | 書 書<br>Exce練 | · 프레 · · · · · · · · · · · · · · · · · · | 9 .00 +.0               | "評評"                            | <u>-</u>                 | A·c                | i <b>d</b> •2 | -                                                  | — ž, | <u>_</u> | I MS PJ9                                | .1    | *<br>*               | B Z U<br>∱ Micr | osoft Exc      | = 回 93 °<br>e練習       | ん , 208 428 第二日                      | <u></u>                | <u>A</u> • <u>-</u> | <b>₫</b> •2] |                | 2     |
|              | A                                             | В                     | C                 |           | D            | E                                        | F                       |                                 | G                        | н                  | I             | 3                                                  |      | K        |                                         | A     | В                    | С               | D              | E                     | F                                    | G                      | н                   | I            | J              | K     |
| 1            | Microsoft                                     | Exce練習                |                   |           |              |                                          | 2010年3月                 | 16日(火)                          |                          |                    |               |                                                    |      |          | 200                                     | osot  | ft Exce練習            |                 |                |                       | 2010年3月16日(火)                        |                        |                     |              |                |       |
| 2            | No                                            | 易名                    | 20-5              | 副位        | _            | 単価                                       | 全額                      |                                 |                          |                    |               |                                                    | _    | -        | Ŷ                                       | de la | 切り取り(T)<br>コピー(C)    |                 | 147            | 単価                    | 全額                                   |                        |                     |              |                |       |
| 4            |                                               | 1ボード                  | 20H               | 1/2 mi    |              | 2,500                                    | more                    | 1,250                           |                          |                    |               |                                                    |      | -        | <u> </u>                                | -     | 貼り付け(P)              |                 |                | 2,500                 | 1,250                                |                        |                     |              |                |       |
| 5            |                                               | 2 012345              |                   | 2 人/問     | 5            | 1,800                                    |                         | 3,600                           |                          |                    |               |                                                    |      |          | 5                                       |       | 形式を違訳して貼り            | り付け(S)          | /時             | 1,800                 | 3,600                                |                        |                     |              |                |       |
| 6            |                                               | 3 003ABCp             | án                | -20 Lot   |              | 400.55                                   |                         | -8,011                          |                          |                    |               |                                                    |      |          | 6                                       |       | 插入(1)                |                 | pt             | 400.55                | -8,011                               |                        |                     |              |                |       |
| 7            |                                               | 4                     |                   |           |              |                                          |                         |                                 |                          |                    |               |                                                    |      |          | 7                                       |       | 育/IS余(D)             |                 |                |                       |                                      |                        |                     |              |                |       |
| 8            |                                               | 5                     | -                 |           |              |                                          |                         |                                 |                          |                    | -             |                                                    |      |          | 8                                       |       | 数式と値のクリア(N           | 0               |                |                       |                                      |                        |                     |              |                |       |
| 9            |                                               | 6                     |                   |           |              |                                          |                         |                                 |                          |                    |               |                                                    |      |          | 9                                       |       |                      |                 |                |                       |                                      |                        |                     |              |                |       |
| 10           |                                               | 7                     |                   |           |              |                                          |                         |                                 |                          |                    |               |                                                    |      |          | 10                                      |       | セルのま式設定(F            | )               |                |                       |                                      |                        |                     |              | -              |       |
| 11           |                                               |                       | _                 |           |              |                                          |                         |                                 |                          |                    |               |                                                    |      | 4        | 11                                      |       | ドロップダウンリスト           | から選択(K)         |                |                       |                                      |                        |                     |              |                |       |
| 12           |                                               | _                     | _                 |           |              |                                          |                         |                                 |                          |                    |               |                                                    |      | -        | 12                                      |       | ウォッチ式の追加(V           | V)              |                |                       |                                      |                        |                     |              |                |       |
| 13           |                                               |                       |                   |           |              |                                          | _                       |                                 |                          | C.                 |               |                                                    |      | -        | 13                                      |       | リストの作成(C)            |                 |                |                       |                                      |                        |                     |              | _              |       |
| 14           |                                               |                       | _                 |           |              |                                          |                         |                                 |                          |                    | -             |                                                    |      |          | 14                                      | 9.    | ハイパーリンク(H)_          |                 |                |                       |                                      |                        |                     |              |                |       |
| 16           |                                               |                       | -                 | _         |              |                                          |                         |                                 |                          |                    |               |                                                    | -    | -        | 15                                      | 11    | 」<br>リサーチ(L)         | _               |                |                       |                                      |                        |                     |              |                |       |
| 17           |                                               |                       | -                 |           |              |                                          |                         |                                 |                          |                    |               |                                                    |      | -        | 17                                      |       |                      |                 |                | -                     |                                      |                        |                     |              |                |       |
| 10           | 1.01                                          |                       | 100 10            |           |              |                                          |                         | 1.0                             | 210                      |                    |               | 1                                                  |      | ~        | 10                                      | 3.0   |                      |                 |                |                       |                                      | -                      |                     |              | -              | v     |
| 14 4<br>1 mm | Kolentro                                      | eeti / Sheetz         | / Sneet           |           |              | ল চন্দ্ৰ কৰি কৰ                          |                         |                                 |                          |                    |               |                                                    |      | 80       |                                         | NS N  | neeti / Sheetz /     | Sheet3/         |                | নাল লকা আৰি ন         | >]<br>۲۰ ها الا العام ۲۰             |                        | -                   |              |                | 2     |
|              | 120月前至(円)。                                    | ・はーオートシ               | I17(U) •          | 11        | 101          |                                          |                         | - 2-1                           | <b>1</b> • <b>=</b> ···· |                    | -             | LUINA                                              |      |          | 1200200003                              | BE(E) | * 13 17-101          | 1710+1          | 100            |                       | ; 🛽 🖄 🖓 • 🚄 • 🛓                      | <b>1</b> • = am        | # • •               |              | u iki          |       |
| ٦Y.          | /r                                            |                       |                   |           |              |                                          |                         |                                 |                          |                    | 1             | NOM                                                |      | 313      | 1CYL                                    |       |                      |                 |                |                       |                                      |                        |                     | N            | UNI            |       |

#### ③メニューバーの[書式]から「セル」、「行」、「列」、「シート」等の書式変更ができる

### [セルの書式設定]の[表示形式]タブ

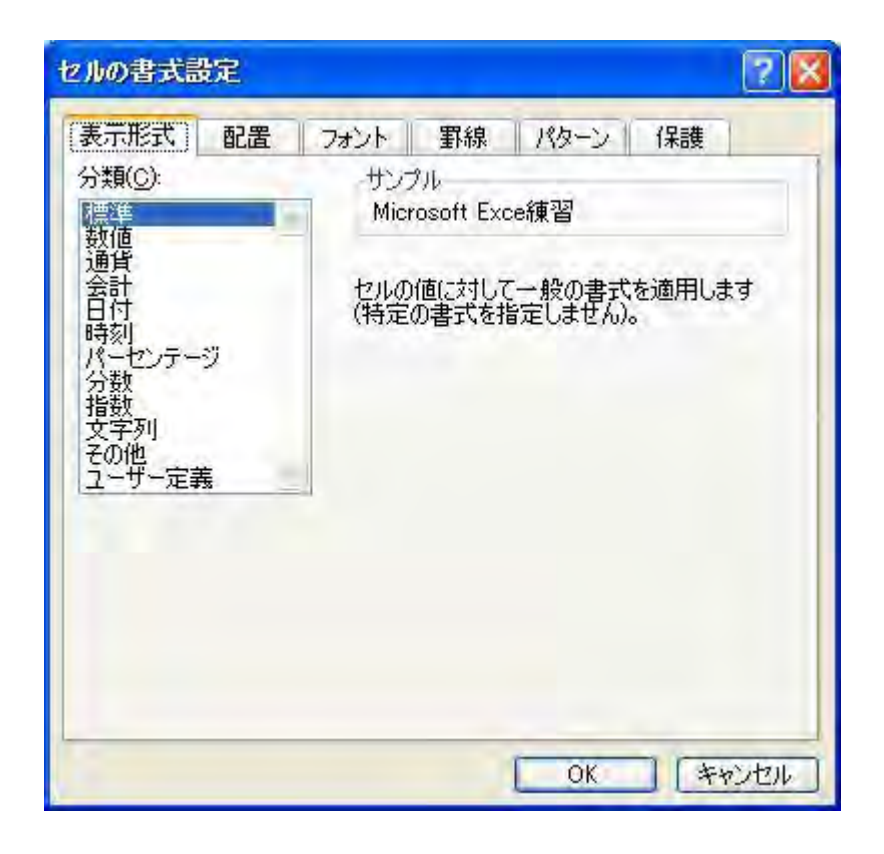

セルに入力されたデータにより、表示 形式はさまざまに変わる。 データを入力した人間とそれを解釈 するコンピュータでは理解が異なること がある。 人間が期待するデータの表示にする 機能が[表示形式]の設定である。 日付や時間の表示がおかしかったり、 数式の計算ができない場合の原因の ひとつである。 また、表示形式にない表示形式を後 から追加(作成)することができる。 それが、「ユーザー定義」である。

## [表示形式]タブのユーザー定義

|    | F1          | *         | fx. | 2010 | 0/3/16 |                                          |                      |             |               |      |   |               |
|----|-------------|-----------|-----|------|--------|------------------------------------------|----------------------|-------------|---------------|------|---|---------------|
|    | A           | В         | 0   | 3    | D      | E                                        | F                    | G           | н             | I    | 1 | K,            |
| 1  | Microsoft E | kce練習     |     |      |        |                                          | 2010年3月16日(火)        |             |               |      |   |               |
| 2  |             |           |     |      |        | セルの書式設                                   | 定                    |             |               | ? 🛛  |   | · · · · · · · |
| 3  | No.         | 品名        | 数量  |      | 単位     | 「軍軍形計つ」                                  |                      | 2日 12万~~~~  | / <u>7</u> =# |      |   |               |
| 4  | 1           | ボード       |     | 1/2  | ni     | (家の)()51()                               | 町直    ノオノト    重      | 砾    / \文一. | / 1木豉         |      |   |               |
| 5  | 2           | 012345    |     | 2    | 人/時    | 標準                                       | 2010年3               | 月16日(火)     |               |      |   |               |
| 6  | 3           | 003ABCpin | 1   | -20  | Lot    | 数値                                       | 種業種(工):              |             |               |      |   |               |
| 7  | 4           |           |     |      |        | 合計                                       | уууу"年"              | m″月″d″日″(a  | aaa)          |      |   |               |
| 8  | 5           |           |     |      |        | 時刻                                       | h"時"mm               | '分"ss"秒"    | 1             |      |   |               |
| 9  | 6           |           |     |      |        | 一次数                                      | mmiss                | 11-000      |               |      |   |               |
| 10 | 7           |           |     |      |        | 指数<br>文字列                                | @                    |             |               |      | 2 |               |
| 11 |             |           |     |      |        | その他                                      | [h]:mm:ss<br>yyyy*年" | m‴月″d″日"(a  | aaa)          |      |   |               |
| 12 |             |           |     |      |        | ( 資()()()())()()()()()()()()()()()()()() | 1                    |             |               | -    |   |               |
| 13 |             |           |     |      |        | ( HUPANES                                | 1                    |             |               |      |   |               |
| 14 |             |           |     |      |        |                                          |                      |             |               | 100  |   |               |
| 15 |             |           |     |      |        | 元になる組みえ                                  | 込みの表示形式を選択し、         | 新しい表示形      | 式を入力してくた      | だざい。 |   | -             |
| 16 |             |           |     |      |        |                                          |                      |             |               |      |   |               |
| 17 |             |           |     |      |        |                                          |                      |             |               |      |   |               |

●練習 セルF1を石クリックし、[セルの書式設定]を開き、[表示形式]タフの「分類」」 目の各項目を選び、「サンプル」がどのように表示されるか確認してください。

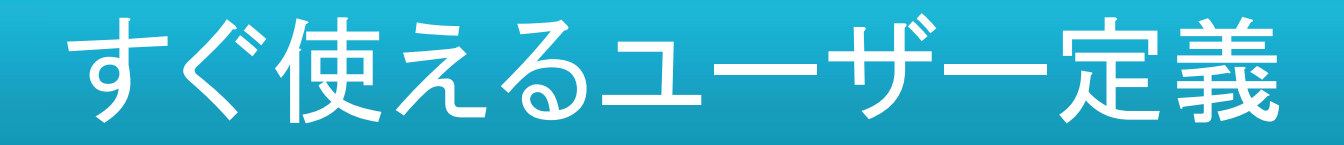

| 組み込み表示形式 | 新しい表示形式        | 元の表示のされ方 | 新表示のされ方        |
|----------|----------------|----------|----------------|
| #,##0    | "0"#,##0       | 12,345   | 012,345        |
| yyyy/m/d | yyyy/mm/dd     | 2010/3/1 | 2010/03/01     |
| yyyy/m/d | yyyy/m/d(aaa)  | 2010/3/1 | 2010/3/1(月)    |
| yyyy/m/d | yyyy/m/d(aaaa) | 2010/3/1 | 2010/3/1(月曜日)  |
| yyyy/m/d | аааа           | 2010/3/1 | 月曜日            |
| yyyy/m/d | yyyy(ge)/m/d   | 2010/3/1 | 2010(H22)/3/1  |
| yyyy/m/d | yyyy(ggge)/m/d | 2010/3/1 | 2010(平成22)/3/1 |
| yyyy/m/d | mm″月″dd″日″     | 2010/3/1 | 03月01日         |

#### 文字列で表示させる場合は、「"(ダブルコーテーション)」で囲む

## [セルの書式設定]の[配置]タブ

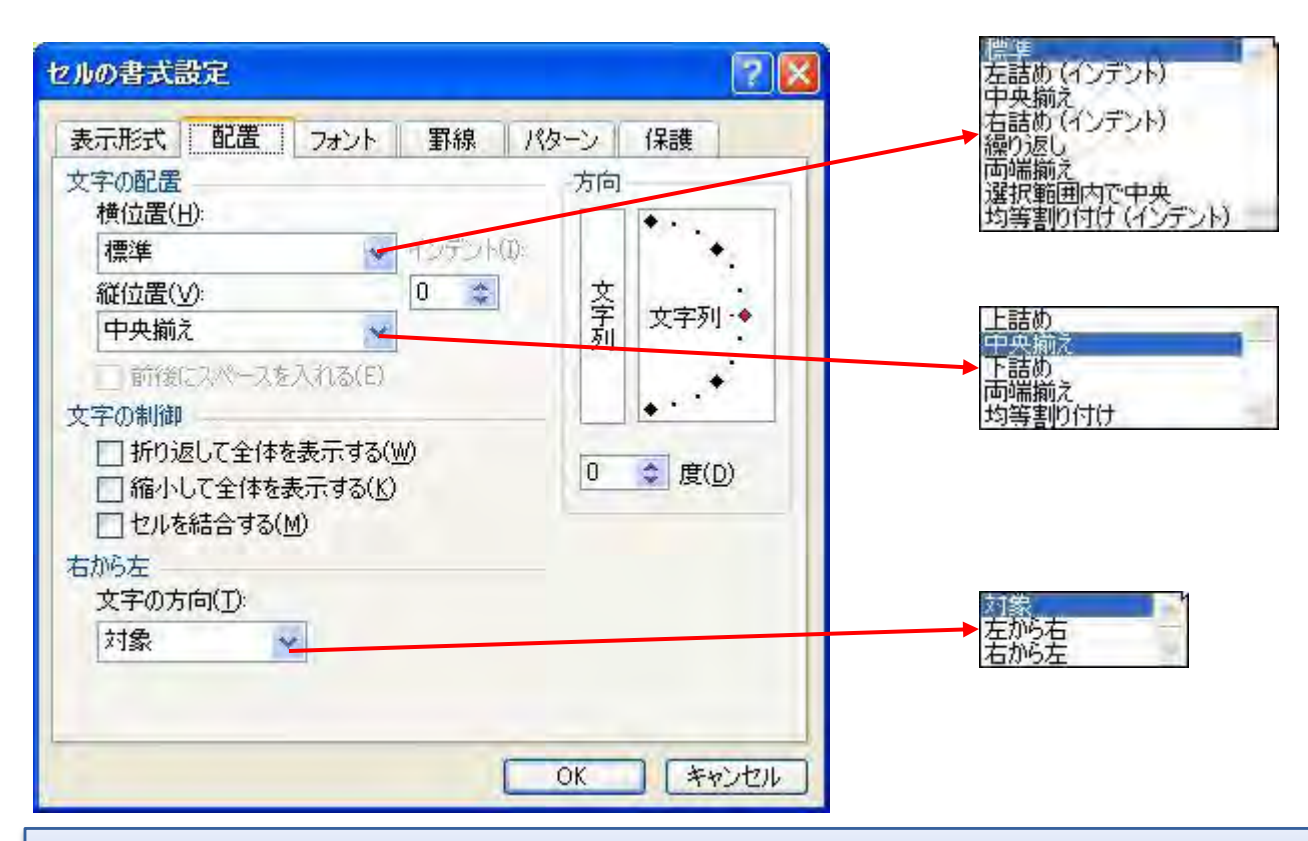

●練習 セルA1の文字列を、セルA1からC1の「選択範囲で中央」に横位置を設定して ください。セルA3からF3までを横・縦位置とも中央揃えにしてください。

# [セルの書式設定]の[フォント]タブ

| 2ルの書式設定                      | 2                                     |
|------------------------------|---------------------------------------|
| 表示形式 配置 フォント                 | 事線 パターン 保護                            |
| フォント名(E):                    | スタイル( <u>0</u> ): サイズ( <u>S</u> ):    |
| MSPIDV0                      |                                       |
| つか HGI割英用ホッフ 1本<br>つか HGI明朝B | ○ ○ ○ ○ ○ ○ ○ ○ ○ ○ ○ ○ ○ ○ ○ ○ ○ ○ ○ |
| Tr HG明朝E                     |                                       |
|                              |                                       |
| 下禄(山):                       |                                       |
| なし 💌                         | 自動 🞽 🗌 標準フォント(N)                      |
| 文字飾り                         | プレビュー                                 |
| □ 取り消し線( <u>K</u> )          |                                       |
| □ 上付き(E)                     | Aaあぁアァ亜宇                              |
| □ ト付き(B)                     |                                       |
|                              |                                       |
| これは TrueType フォントです。         |                                       |
| 印刷と画面表示の両方で使用され              | はす。                                   |
|                              |                                       |
| -                            |                                       |
|                              | OK キャンセル                              |

●練習 セルA1の文字列のフォントを「Arial」、スタイルを「太字」、サイズを「12」、色を 標準の「青」を設定してください。

## [セルの書式設定]の[罫線]タブ

| 2010日11 日<br>クリセット |          | Turner         | パターン 1未設<br>線<br>フカイル(S)- |
|--------------------|----------|----------------|---------------------------|
| R線<br>なし()         | 业 外枠(Q)  | 内側(1)          | xb                        |
|                    |          | L              |                           |
|                    | 文字列      |                |                           |
|                    | (123)    | -<br>EET 8     | 色( <u>C</u> ):            |
| プレビュー枠内また          | は上のボタンをク | 」」<br>川ックすると、う | 選択した罫線の種類が適用              |
| します。               |          |                |                           |

●練習 セルA3からF10までの範囲に罫線を引いてください。外枠は内側よりも太くすること。また、外枠と内側の色を変えること。

# [セルの書式設定]の[パターン]タブ

| 表示形式 配置                          | フォント | 罫線   | パターン | 保護 |
|----------------------------------|------|------|------|----|
| 2)ルの網かけ<br>色( <u>C</u> ):<br>色なし |      | サンブル |      |    |
| パターン( <u>P</u> ):                | ×    |      |      |    |

#### ●練習 セルA3からF3までを「薄い水色」で塗りつぶしてください。

## [セルの書式設定]の[保護]タブ

| セルの書式設定                                                                                               | 2 🔀                           |
|----------------------------------------------------------------------------------------------------|-------------------------------|
| 表示形式 配置 フォント 罫線 パターン 〔                                                                                | 保護                            |
| <ul> <li>☑ ロック(L)</li> <li>□ 表示しない(D)</li> </ul>                                                      |                               |
| ワークシートを保護しなければ、セルをロックまたは数式を非表<br>得られません。ワークシートを保護するには、[ツール] - [保護<br>[シート保護] をクリックします。必要に応じて、パスワードを設定 | 示にした効果は<br> をポイントして<br>言できます。 |
| OK                                                                                                    | ] (キャンセル)                     |

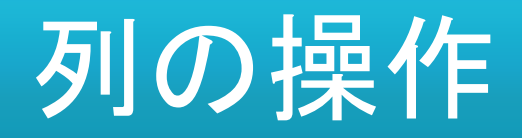

| -  | E1        | -                    | fx         |         |          |                | - |       |               |   |   |
|----|-----------|----------------------|------------|---------|----------|----------------|---|-------|---------------|---|---|
|    | A         | В                    | C          | D       | E.       | F              | G | н     | I             | ) | K |
| 1  | Micr      | osoft Exce           | 練習         |         | - A      | 切り取り(丁)        |   |       | -             |   |   |
| 2  |           |                      | 0.00       |         | G2       | בצ–(©)         |   |       |               |   |   |
| 3  | No.       | 品名                   | 数量         | 単位      | 単位に      | , 貼り付け(P)      | 1 |       |               |   |   |
| 4  | 1         | ボード                  | 1/2        | ni      | 2,       | 形式を選択して貼り付け(S) |   |       |               |   |   |
| 5  | 2         | 012345               | 2          | 人/時     | 1,       | 挿入(])          |   |       |               |   |   |
| 6  | 5         | 003ABCpin            | -20        | Lot     | 400      | 削除( <u>D</u> ) |   |       |               |   |   |
| 7  | 4         | ŧ                    |            |         |          | 数式と値のクリア(N)    | L |       |               |   |   |
| 8  | 5         | 5                    |            |         |          | セルの書式設定(F)     |   |       |               |   |   |
| 9  | 6         | 5                    |            |         |          |                |   |       |               |   |   |
| 10 | 7         | 7                    |            |         |          | -<br>表示しない(H)  |   |       |               |   |   |
| 11 |           |                      |            |         |          |                |   |       |               |   |   |
| 12 | -         |                      |            |         |          |                | 1 |       | · · · · · · · |   |   |
| 13 |           |                      |            |         |          |                |   |       |               |   |   |
| 14 |           |                      |            |         |          |                |   |       |               |   |   |
| 15 | -         |                      |            |         |          |                |   |       |               |   |   |
| 16 |           |                      | -          |         | <i>.</i> |                |   |       | _             |   |   |
| 17 |           |                      |            |         | 1        |                | _ |       |               |   |   |
| 18 |           |                      |            |         |          |                | _ |       |               |   |   |
|    | ► N \Shee | et1 <u>Sheet1 (2</u> | 2)/Sheet2/ | Sheet3/ |          | <              |   | - 110 |               |   | > |

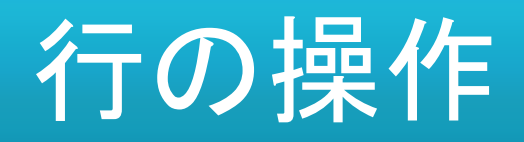

| - | 17                                                                                                    |                                                                 | e 1        |         |        |               |   | - |   |   |   |
|---|----------------------------------------------------------------------------------------------------|-----------------------------------------------------------------|------------|---------|--------|---------------|---|---|---|---|---|
| - | A                                                                                                    | 8                                                               | J× ⊤<br>C  | D       | E      | F             | G | н | I | j | K |
| 1 | Mic                                                                                                    | crosoft Exce                                                    | 練習         |         |        | 2010年3月16日(火) |   |   |   |   |   |
| 2 | 5                                                                                                    |                                                                 |            |         |        |               |   |   |   |   |   |
| 3 | No.                                                                                                    | 品名                                                              | 数量         | 単位      | 単価     | 金額            |   |   |   |   |   |
| 4 |                                                                                                    | 1 ボード                                                           | 1/2        | ni      | 2,500  | 1,250         |   |   |   |   |   |
| 5 |                                                                                                    | 2 012345                                                        | 2          | 人/時     | 1,800  | 3,600         |   |   |   |   |   |
| 6 |                                                                                                    | 3 003ABCpin                                                     | -20        | Lot     | 400.55 | -8,011        |   |   |   |   |   |
|   | <ul> <li>切り取り(</li> <li>コピー(○)</li> <li>貼り付け</li> <li>形式を選<br/>挿入(印)</li> <li>削除(D)</li> <li>数式と値</li> <li>セルの書</li> <li>行の高さ</li> <li>表示しな</li> <li>再表示(1)</li> </ul> | D<br>(E)<br>(択して貼り付け(S<br>のクリア(N)<br>式設定(E)<br>(B)<br>い(H)<br>り |            |         |        |               |   |   |   |   |   |
| H | I I H \Sh                                                                                                    | eet1 <u>) Sheet1 (</u>                                          | 2)/Sheet2/ | Sheet3/ |        | <             |   |   |   |   | X |

## シートの操作

| 🗷 Mi | INICROSOft Excel - Excel請習練習(駒澤)_2010-03-16.xls |                   |                |       |           |                     |                   |                   |        |        |     |  |  |  |
|------|-------------------------------------------------|-------------------|----------------|-------|-----------|---------------------|-------------------|-------------------|--------|--------|-----|--|--|--|
| :图)  | ファイル(E) 新                                       | 扁集( <u>E</u> ) 表: | 示(⊻) 挿入(1)     | 書式(0) | ツール(I) デー | タ(D) ウィンドウ(W) ヘル:   | 기( <u>H)</u> Geol | inkXL( <u>G</u> ) | 質問を入力し | してください | ×   |  |  |  |
| 101  | 3 🖬 🔒                                           | 918 0             | 1 ABO 12 1 X   | 6 B   | 19-P      | -   🤮 Σ + ĝ↓ ἔ↓   🗓 | 100%              | • 🕜 🚽             |        |        |     |  |  |  |
| 349  | オ                                               | - 10              | BIU            |       | = 🔤 I 🧐 % | · *:0 :00   * **    | • 3               | A ·               |        |        |     |  |  |  |
| -    | E14                                             |                   | fx             |       |           |                     |                   |                   |        |        |     |  |  |  |
|      | A                                               | В                 | С              | D     | E         | F                   | G                 | Н                 | I      | J      | K   |  |  |  |
| 1    | Micro                                           | osoft Exc         | ce練習           |       |           | 2010年3月16日(火)       |                   |                   |        |        |     |  |  |  |
| 2    |                                                 |                   |                |       |           |                     | _                 |                   |        |        |     |  |  |  |
| 3    | No.                                             | 品名                | 数量             | 単位    | 単価        | 金額                  |                   |                   |        |        | + t |  |  |  |
| 4    | 1                                               | ボード               | 1/2            | nł    | 2,500     | 1,250               | -                 |                   | -      | 1      |     |  |  |  |
| 5    | 2                                               | 012345            | 2              | 人/時   | 1,800     | 3,600               |                   |                   | _      |        |     |  |  |  |
| 6    | 3                                               | 003ABCp           | in -20         | Lot   | 400.55    | -8,011              |                   |                   |        | 1      |     |  |  |  |
| 7    | 4                                               | 1.0               |                |       | 4 M 4     |                     |                   |                   |        |        |     |  |  |  |
| 8    | 5                                               |                   |                |       |           |                     |                   |                   |        | -      |     |  |  |  |
| 9    | 6                                               |                   | 1              |       |           | 1                   |                   |                   |        |        |     |  |  |  |
| 10   | 7                                               |                   |                | -     |           | N.                  |                   |                   |        |        |     |  |  |  |
| 11   |                                                 |                   |                |       |           |                     |                   |                   |        |        |     |  |  |  |
| 12   |                                                 | 挿入(1)             | )              |       |           |                     |                   |                   |        |        |     |  |  |  |
| 13   |                                                 | 肖 <b>小</b> 余(日    | ))             |       |           |                     |                   |                   |        |        |     |  |  |  |
| 14   |                                                 | 名前の               | -<br>変更(R)     |       |           |                     |                   |                   |        |        |     |  |  |  |
| 15   |                                                 | 移動走               | たはコピー(M)       |       | -         |                     |                   |                   |        |        |     |  |  |  |
| 16   | _                                               | 101000<br>10100   | いい」」とな選択(S)    |       |           |                     |                   |                   |        | -      | _   |  |  |  |
| 1/   |                                                 | SU-LE             | 。<br>ヨーレーの由(T) | _     |           |                     |                   |                   |        |        |     |  |  |  |
| 18   |                                                 |                   |                | _     |           |                     |                   |                   |        |        |     |  |  |  |
| 14   | ► N\Shee                                        | CA J-M            | Xoncetoγ       |       |           | <                   | 1                 | UIT               |        |        | > T |  |  |  |
| 図形   | の調整( <u>R</u> ) +                               | -+9.              | 11プ(世)・ 丶      | 100   |           | 8 3 3 · 2 · 1       |                   | #                 |        |        |     |  |  |  |
| ועדב | 4                                               | を                 |                |       |           |                     |                   | 1                 | Ň      | UM     |     |  |  |  |

## シートをすばやく探す

| D                                | ATEDIF関数                                      | ∱ DATE                                         | DIF関数                                                                          |                                |                                     |   |   |  |
|----------------------------------|-----------------------------------------------|------------------------------------------------|--------------------------------------------------------------------------------|--------------------------------|-------------------------------------|---|---|--|
| 49                               | A<br>在齢計質                                     | В                                              | 0                                                                              | O D E                          |                                     |   |   |  |
| 50<br>51                         | + 80 m チ<br>年間<br>ます                          | 命計算では、誕生日<br>「。                                | こ年齢が加算されます。しかし                                                                 | 、法律では誕生日の前                     | 旧に年齢が加算され                           |   |   |  |
| 52<br>53                         | 日付時刻関数1<br>時間の計算                              | ndex<br>見童の満年齢                                 | 計算                                                                             |                                |                                     |   |   |  |
| 55<br>56                         | 日付の計算<br>シリアル値                                | の日付                                            | 2005/03/31                                                                     |                                |                                     |   |   |  |
| 57<br>58<br>59                   | ユリウス日とユリウ<br>YEAR関数<br>MONTH関数                | 72.暦 名前                                        | 誕生日<br>1999/03/30<br>1999/03/31<br>1999/04/01                                  | 満年齢<br>6<br>6                  | <u>入学の可否</u><br>小学校<br>小学校<br>小学校   |   |   |  |
| 61<br>62<br>63                   | DAY関数<br>HOUR関数<br>MINUTE関数                   | <del>ŋ</del>                                   | <u>シートの選択</u><br>シート( <u>A</u> ):                                              |                                | <u>幼稚園</u><br><u>幼稚園</u><br><br>幼稚園 |   | 3 |  |
| 64<br>65<br>66<br>67<br>68<br>69 | SECOND関数<br>WEEKDAY関数<br>WEEKNUM関数<br>TODAY関数 | ニ <b>関スル法</b> 行<br>3生ノ日ヨリズ<br>43条ノ規定<br>第36号布告 | 時間の計算<br>日付の計算<br>シリアル値<br>ユリウス日とユリウス暦<br>YEAR関数<br>MONTH関数<br>DAY関数<br>HOUR関数 |                                |                                     |   |   |  |
| 70                               | NOW関数<br>シートの選択…                              | WORKDAY                                        | MINUTE開数<br>SECOND関数<br>WEEKDAY関数<br>WEEKNUM関数                                 | <ul> <li>OK (キャンセル)</li> </ul> | III                                 | 1 | > |  |

## セルの削除は注意が必要

| 🗷 Mic      | rosoft Ex                                          | sel – Excel              | 1214 P(                | 向澤)_2010- | 08-16.xls  |                   |                   |                   |        |        |           |  |  |
|------------|----------------------------------------------------|--------------------------|------------------------|-----------|------------|-------------------|-------------------|-------------------|--------|--------|-----------|--|--|
| 1图 7       | ワアイル(E) 編                                          | [集(E) 表示                 | (⊻) 挿入(1)              | 書式(0)     | リール(工) デー・ | タ(D) ウィンドウ(W) ヘルブ | ( <u>H</u> ) GeoL | inkXL( <u>G</u> ) | 質問を入力し | してください | ×         |  |  |
| 100        |                                                    |                          |                        |           |            |                   |                   |                   |        |        |           |  |  |
| */17       | ×10 • B I U ≡ ≡ ≡ 國 1 % ・ 18 % 章 律   图 • ◇ • ▲ • 🚽 |                          |                        |           |            |                   |                   |                   |        |        |           |  |  |
|            | B4 ★ A ボード                                         |                          |                        |           |            |                   |                   |                   |        |        |           |  |  |
|            | A                                                  | В                        | С                      | D         | E          | F                 | G                 | Н                 | I      | J      | K         |  |  |
| 1          | Micro                                              | soft Exce                | 練習                     |           |            | 2010年3月16日(火)     |                   |                   |        |        |           |  |  |
| 2          |                                                    |                          |                        |           |            |                   |                   |                   |        |        |           |  |  |
| 3          | No.                                                | 品名                       | 数量                     | 単位        | 単価         | 金額                |                   |                   |        | -      |           |  |  |
| 4          | 1                                                  | ホート                      | 1/2                    | m         | 2,500      | 1,250             | -                 | _                 |        | -      | _         |  |  |
| 5          | 2                                                  | 012345                   | 2                      | 2 人/時     | 1,800      | 3,600             |                   |                   |        |        |           |  |  |
| 6          | 3                                                  | 削除                       |                        |           | 400.55     | -8,011            |                   |                   |        |        |           |  |  |
| 7          | 4                                                  | BURG                     |                        |           |            |                   |                   |                   |        |        |           |  |  |
| 8          | 5                                                  | 〇左方向                     | 1にシフト(」)               |           |            |                   | _                 |                   |        |        |           |  |  |
| 10         | 0                                                  | ⊙ [上方商                   | 16シフト(U)               | _         |            |                   |                   |                   |        |        |           |  |  |
| 11         | /                                                  | <ul> <li>〇行全体</li> </ul> | \$( <u>R</u> )         |           |            |                   |                   |                   |        |        |           |  |  |
| 12         |                                                    | 〇列全国                     | F( <u>C</u> )          |           | -          |                   |                   |                   |        |        |           |  |  |
| 13         |                                                    | OK                       | ++>                    | UN        |            |                   |                   |                   |        |        |           |  |  |
| 14         | 1                                                  | -                        |                        |           |            |                   |                   |                   |        |        |           |  |  |
| 15         |                                                    |                          |                        |           |            | N                 |                   |                   |        |        |           |  |  |
| 16         |                                                    |                          |                        |           |            | N                 |                   |                   |        |        |           |  |  |
| 17         |                                                    |                          |                        |           |            |                   |                   |                   |        |        |           |  |  |
| 18         |                                                    |                          |                        |           |            |                   |                   |                   |        |        |           |  |  |
| 19         |                                                    | 1\Shoot1 (               | 2)/Shoot2              | /Shoot3 / |            |                   |                   | dar               |        |        | ×         |  |  |
| E IVITES A |                                                    | A dieeri (               | $(\exists (1) = \land$ |           |            |                   |                   | 200               | B      |        | 1 March 1 |  |  |
| - SHEV     |                                                    | a la la rat              |                        |           |            |                   | • • • • • • • •   | * • •             | E N    | LIM    |           |  |  |

#### セルのデータはクリアまたはDelete

| 図 Microsoft Excel - Excel請習練習(駒澤)_2010-03-16.xls |                  |                                                               |                             |                |        |                              |                   |             |                    |                    |        |       |   |
|--------------------------------------------------|------------------|---------------------------------------------------------------|-----------------------------|----------------|--------|------------------------------|-------------------|-------------|--------------------|--------------------|--------|-------|---|
| (图)                                              | 7711(E)          | 編                                                             | 集(E) 表示(V) 挿入(I)            | 書式( <u>O</u> ) | Ŋ      | ール(エ) データ                    | 丸( <u>D</u> ) ウ   | 心ドウ(型) へル:  | 기( <u>H</u> ) Geol | .inkXL( <u>G</u> ) | 質問を入力し | てくだざい | × |
| 101                                              | <u></u>          | -1                                                            | 元に戻せません(山)                  | Ctrl+Z         | 3      | 3     ≥, Σ ↓ Z↓   (10 → 0) = |                   |             |                    |                    |        |       |   |
| 349                                              | オ                | び 繰り返し(B)シートの削除 Ctrl+Y ■ 国 1 9 % , the 20 章 律 1 m + ひ + A + ■ |                             |                |        |                              |                   |             |                    |                    |        |       |   |
| -                                                | B4               | 36                                                            | 切り取り(T)                     | Ctrl+X         |        |                              |                   |             |                    | -                  |        |       |   |
|                                                  | A                | 63                                                            | ⊐ピ–(©)                      | Ctrl+C         | T      | É                            |                   | F           | G                  | Н                  | I      | J     | K |
| 1                                                | Mic              |                                                               | Office クリップボード( <u>B</u> )  |                |        |                              | 2010 <sup>±</sup> | F3月16日(火)   |                    |                    |        |       | Ť |
| 2                                                |                  |                                                               | 貼り付け(E)                     | Ctrl+V         |        |                              |                   |             |                    |                    |        |       |   |
| 3                                                | No.              |                                                               | 形式を選択して貼り付け(S               | )              |        | 単価                           |                   | 金額          |                    |                    |        |       |   |
| 4                                                |                  |                                                               | ハイパーリンクとして貼り付け              | †(日)           |        | 2,500                        |                   | 1,250       | -                  |                    |        |       |   |
| 5                                                |                  |                                                               | 71ND                        | •              |        | 1,800                        |                   | 3,600       |                    |                    |        |       |   |
| 6                                                |                  |                                                               | クリア( <u>A</u> )             | •              |        | すべて( <u>A</u> )              |                   | -8,011      |                    |                    |        |       |   |
| 7                                                |                  |                                                               | <b>肖川β永①</b> )              |                |        | 書式(E)                        |                   |             |                    |                    |        |       | _ |
| 8                                                |                  |                                                               | シートの削除(上)                   |                |        | 数式と値( <u>C</u> )             | Del               | -           |                    |                    |        |       |   |
| 9                                                |                  | シートの移動またはコピー(M)                                               |                             |                | (M)メンド |                              |                   |             |                    |                    |        |       |   |
| 10                                               |                  | <b>#</b>                                                      | 検索( <u>F</u> )              | Ctrl+F         |        |                              |                   |             |                    |                    |        |       |   |
| 11                                               | -                |                                                               | 置換( <u>E</u> )              | Ctrl+H         |        |                              |                   |             |                    |                    |        |       |   |
| 12                                               |                  |                                                               | ジャンプ(G)                     | Ctrl+G         | _      |                              |                   |             |                    |                    |        |       |   |
| 13                                               |                  |                                                               | リンクの設定(上)                   |                | _      |                              |                   |             |                    |                    |        |       |   |
| 14                                               |                  |                                                               | オブジェクト(Q)                   | _              | -      |                              |                   |             |                    |                    |        |       |   |
| 15                                               |                  | -                                                             |                             |                |        |                              |                   |             |                    |                    |        |       |   |
| 17                                               |                  | -                                                             |                             |                | +      |                              |                   |             |                    |                    |        |       |   |
| 18                                               |                  | +                                                             |                             |                | -      |                              | _                 |             |                    |                    |        |       |   |
| 19                                               | -                |                                                               |                             |                | -      |                              |                   |             | _                  |                    |        |       | × |
| H 4                                              | ► N\Sh           | eet1                                                          | <u>\Sheet1 (2)</u> /Sheet2/ | (Sheet3/       |        |                              |                   | \<br>\      |                    | UIT.               | -      |       | 2 |
| 図形                                               | の調整( <u>R</u> )・ | - 43                                                          | オートシェイブ(山) → ∖              | 100            | A      |                              | 8                 | 1 3 · 2 · 4 | •==                | E I                | -      |       |   |
| ועדב                                             | 4                |                                                               |                             |                |        |                              |                   |             |                    | 1                  | N      | UM    |   |

### セルのコピーと[貼り付けオプション]

| -  | НЗ      |               | <i>f</i> ₂ Micr | osoft Exce# | 東習     |               |       |          |      |          |                 |        |  |  |
|----|---------|---------------|-----------------|-------------|--------|---------------|-------|----------|------|----------|-----------------|--------|--|--|
|    | A       | В             | С               | D           | E      | F             | G     | н        | K    | I        | J               | K      |  |  |
| 1  | Micro   | osoft Exce    | 練習              |             |        | 2010年3月16日(火) |       |          |      |          |                 |        |  |  |
| 2  |         |               |                 |             |        |               |       |          |      |          |                 |        |  |  |
| 3  | No.     | 品名            | 数量              | 単位          | 単価     | 金額            | Micro | soft Exc | 練習   |          |                 |        |  |  |
| 4  | 1       | ボード           | 1/2             | ni          | 2,500  | 1,250         |       |          |      | 2        |                 |        |  |  |
| 5  | 2       | 012345        | 2               | 人/時         | 1,800  | 3,600         |       |          | 0    | 元の書言     | 式を保持(A)         |        |  |  |
| 6  | 3       | 003ABCpin     | -20             | Lot         | 400.55 | -8,011        |       |          | 0    | 貼り付け     | 先の書式に合わ         | わせる(M) |  |  |
| 7  | 4       | -             |                 |             |        |               |       |          | 0    | 値と数値     | がすい。<br>あのま式(N) |        |  |  |
| 8  | 5       |               |                 |             |        |               |       |          |      |          |                 |        |  |  |
| 9  | 6       |               |                 |             |        |               |       |          | н(F) |          |                 |        |  |  |
| 10 | 7       |               |                 | 1           |        |               |       |          |      | 471L/DU1 | 250)<br>250)    |        |  |  |
| 11 |         |               |                 |             |        |               |       |          | -    | 070000   | 7745            |        |  |  |
| 12 |         |               |                 |             |        |               |       |          |      |          |                 |        |  |  |
| 13 |         |               |                 |             |        |               |       |          |      |          |                 |        |  |  |
| 14 | 1.      |               |                 |             |        | ツ-            | ールの   | りオプシ     | コン   |          |                 |        |  |  |
| 15 |         |               |                 |             |        | で             | 設定し   | ている      | t-x  | 5        |                 |        |  |  |
| 16 |         |               |                 |             |        |               |       |          |      |          |                 |        |  |  |
| 17 |         |               |                 |             |        |               |       |          |      |          |                 |        |  |  |
| 18 |         |               |                 |             |        |               |       |          |      |          | 1               |        |  |  |
| 19 | NA Shoo | t1 /Shoot1 (2 | )/Shoot2        | Shoot3 /    |        |               | 0     |          |      |          |                 | ×      |  |  |

## コピーと[形式を選択して貼り付け]

| Micro  | soft                                     | Exc | sel - Excel請習練習(駒澤)_             | 2010-                  | 03-16.xls                             |               |                                                 | [                                        |       |  |  |  |
|--------|------------------------------------------|-----|----------------------------------|------------------------|---------------------------------------|---------------|-------------------------------------------------|------------------------------------------|-------|--|--|--|
| 19 771 | (JI(E)                                   | 繡   | [集(E) 表示(⊻) 挿入(I) 書式             | t( <u>O</u> )          | ツール(エ) デー                             | 为( <u>D</u> ) | ウィンドウ(W) ヘルプ(H) GeoLinkXL(G                     | ) 質問を入力してください -                          | _ 8 × |  |  |  |
| :0 😭   |                                          | 3   |                                  | <b>*</b> •             | 19-12                                 | -   🧕         | Σ - 2↓ X↓   100% - 0                            |                                          |       |  |  |  |
| メイリオ   |                                          |     | • 10 •   B <i>I</i> <u>U</u>   ≣ | = =                    | · · · · · · · · · · · · · · · · · · · | •             | ## # # #                                        |                                          |       |  |  |  |
| A      | 14 _                                     |     | <ul> <li>★</li> <li>★</li> </ul> |                        |                                       |               | W-8+ WHO                                        |                                          |       |  |  |  |
|        | A                                        | ž   | 切り取り(工)                          | 5                      | E                                     |               | 形式を選択して貼り付け                                     | 1                                        |       |  |  |  |
| 1      | M                                        | à   | ⊐ピ−( <u>©</u> )                  | -                      |                                       | 201           | 貼り付け                                            |                                          |       |  |  |  |
| 2      |                                          | В   | 貼り付け(P)                          |                        |                                       |               | <ul> <li>● すべて(A)</li> </ul>                    | ○入力規則(N)                                 |       |  |  |  |
| 3      | No.                                      |     | 形式を選択して貼り付け(S)                   | 14                     | 単価                                    |               | ○ 数式(E)                                         | ○ 罫線を除くすべて(X)                            |       |  |  |  |
| 4      |                                          |     | コピーしたセルの挿入(E) い                  |                        | 2,500                                 |               | ○値(⊻)                                           | ○列幅(₩)                                   |       |  |  |  |
| 5      | 1                                        |     | 削除( <u>D</u> )                   |                        | 1,800                                 |               | ○書式(D)                                          | ○ 数式と数値の書式(R                             | )     |  |  |  |
| 6      |                                          |     | 数式と値のクリア(N)                      |                        | 400.55                                |               | OJYCKE O                                        | ○ 値と数値の書式(U)                             |       |  |  |  |
| 7      | 1                                        |     | コメントの挿入(M)                       |                        | N                                     |               | 演習                                              | The monormal desired                     |       |  |  |  |
| 8      | B                                        | 4   | セルの書式設定(E)                       |                        |                                       |               | (O) Uta()(O)                                    | ○ 乗貸(M)                                  |       |  |  |  |
| 9      |                                          |     | ー<br>ドロップダウンリストから選択(K)           |                        | 71                                    | -             | ○ 加賀(D)                                         | ○除貧(1)                                   |       |  |  |  |
| 10     |                                          |     | ウォッチ式の追加(W)                      |                        |                                       |               | ○ 浦賀(S)                                         | 01000                                    |       |  |  |  |
| 11     |                                          |     | リストの作成(C)                        | リストの作成(C)              |                                       |               |                                                 |                                          |       |  |  |  |
| 12     |                                          | 2   | ハイパーリンク(H)                       | パーリング(H) ロウムセルを無想する(P) | 「一行列を入れ基ラス(F)                         |               |                                                 |                                          |       |  |  |  |
| 13     |                                          | 14  | 11サーチ(1)                         | -                      |                                       |               | TTTC///2#19/9/D/                                | [] [] [] [] [] [] [] [] [] [] [] [] [] [ |       |  |  |  |
| 14     | a de la dela de la dela dela dela dela d |     |                                  | 1                      |                                       |               | リンク貼り付け(L)                                      | OK キャンセル                                 |       |  |  |  |
| 15     |                                          |     |                                  |                        |                                       |               |                                                 |                                          | -     |  |  |  |
| 16     |                                          | _   |                                  |                        |                                       |               |                                                 |                                          |       |  |  |  |
| 17     |                                          | _   |                                  | -                      |                                       |               |                                                 |                                          |       |  |  |  |
| 18     |                                          | _   |                                  |                        |                                       | _             |                                                 |                                          | ~     |  |  |  |
| 14 + 1 | N \Sh                                    | eet | 1/Sheet1 (2)/Sheet2/Shee         | t3/                    |                                       |               | <                                               | - UIT                                    | > j   |  |  |  |
| 三国形の調  | ]整(R)·                                   | - 1 | オートシェイブ(U)・ \ 、 □                | 10                     |                                       | 8             | &   ૾→ <u>-</u> - <u>A</u> - = = <del>;</del> = |                                          |       |  |  |  |
| コピー先を対 | 選択し、                                     | En  | ter キーを押すか、貼り付けを選択しま             | ます。                    |                                       |               |                                                 | NUM                                      |       |  |  |  |

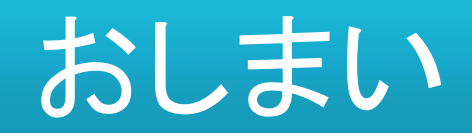

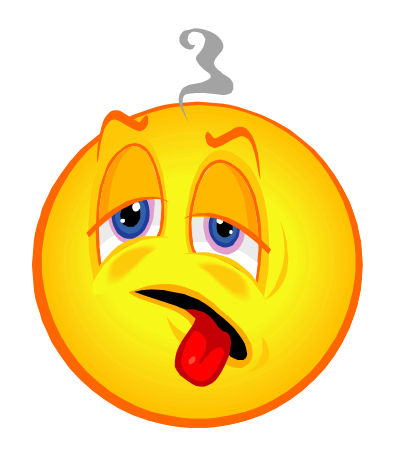